# Information Technology Services

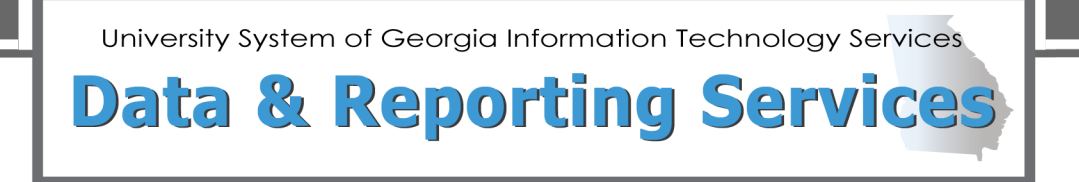

# **Academic Data Collections (ADC)**

# Data Submission & Reporting User Guide

March 2023

### Contents

| Academic Data Collection (ADC) Data Submission & Reporting User Guide                                                                                                    |
|----------------------------------------------------------------------------------------------------|
| Purpose                                                                                                    |
| Target Audience                                                                                                    |
| Scope of Document 3                                                                                                    |
| More Information and Support                                                                                                    |
| Resources                                                                                                    |
| Academic Institutional User Roles 4                                                                                                    |
| Data Submission Process Flow                                                                                                    |
| Data Submission                                                                                                    |
| Confirm Installation of the Current Academic Release7                                                                                                    |
| Data Collection Extraction Process (ZADMETL) 7                                                                                                    |
| Access the Data Collection Application9                                                                                                    |
| Perform an Extraction                                                                                                    |
| Reports                                                                                                    |
|                                                                                                    |
| Reporting Options                                                                                                    |
| Reporting Options                                                                                                    |
| Reporting Options                                                                                                    |
| Reporting Options                                                                                                    |
| Reporting Options    16      Data Submission Reports    16      Data Validation Reports    16      Data Submission Errors    20      Institution Summary    20                                                                                                    |
| Reporting Options    16      Data Submission Reports    16      Data Validation Reports    16      Data Validation Reports    16      Data Submission Errors    20      Institution Summary    20      Submission Status    24                                                                                                    |
| Reporting Options    16      Data Submission Reports    16      Data Validation Reports    16      Data Submission Errors    20      Institution Summary    20      Submission Status    24      Submission Summary    24                                                                                                    |
| Reporting Options       16         Data Submission Reports       16         Data Validation Reports       16         Data Submission Errors       20         Institution Summary       20         Submission Status       24         Submission Summary       24         Data Submission Review       27                                                                                                    |
| Reporting Options       16         Data Submission Reports       16         Data Validation Reports       16         Data Submission Errors       20         Institution Summary       20         Submission Status       24         Submission Summary       24         Data Submission Review       27         Course Data Submission Summary       27                                                                                                    |
| Reporting Options.       16         Data Submission Reports       16         Data Validation Reports       16         Data Submission Errors       20         Institution Summary       20         Submission Status       24         Submission Summary       24         Data Submission Review       27         Course Data Submission Summary       27         Graduation – Degrees Conferred Data Submission Summary       27                                                                                  |
| Reporting Options       16         Data Submission Reports       16         Data Validation Reports       16         Data Submission Errors       20         Institution Summary       20         Submission Status       24         Submission Summary       24         Data Submission Review       27         Course Data Submission Summary       27         Graduation – Degrees Conferred Data Submission Summary       27         Student Data Submission Reports       29                                  |
| Reporting Options       16         Data Submission Reports       16         Data Validation Reports       16         Data Submission Errors       20         Institution Summary       20         Submission Status       24         Submission Summary       24         Data Submission Review       27         Course Data Submission Summary       27         Graduation – Degrees Conferred Data Submission Summary       27         Student Data Submission Reports       29         Data Dictionary       32 |

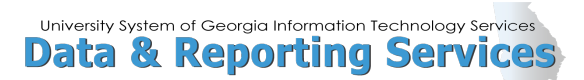

| Request Error Relief         | 35  |
|------------------------------|-----|
| Appendix A: Document History | A-1 |

# Academic Data Collection (ADC) Data Submission & Reporting User Guide

### Purpose

The Academic Data Collection (ADC) consists of enrolled student, graduation, course and schedule information. These data are submitted twice each term—at midterm and end of term based on the published collection calendar.

### **Target Audience**

This document is designed for institutional staff responsible for submitting data to the Academic Data Collection. This includes the Points of Contact (POCs) for each institution for the ADC and any other staff who have roles and access to complete a data extraction and review data related to the ADC.

## **Scope of Document**

This user guide will provide detailed instructions for each of the following processes of the Academic Data Collection:

- Academic Institutional User Roles
- Data Submission Process Flow
- Data Submission
- Reports
- Data Submission Errors
- Submission Status
- Data Submission Review
- Data Dictionary
- Reference Code Reports
- Request Error Relief

## More Information and Support

For emergency, business interruption or other production down situations, immediately call the ITS Helpdesk (706-583-2001 or 888-875-3697 toll-free within Georgia). For noncritical issues, login with your username and password at <a href="https://usg.service-now.com/usgsp">https://usg.service-now.com/usgsp</a> to submit a ticket.

### Resources

Information about ITS Service Level Guidelines and the maintenance schedules can be found at <a href="http://www.usg.edu/customer\_services/service\_level\_guidelines">http://www.usg.edu/customer\_services/service\_level\_guidelines</a>. For operational information of USG IT systems and services, please visit <a href="http://status.usg.edu">http://status.usg.edu</a>.

# **Academic Institutional User Roles**

Before learning the data submission process, it is important to understand the User Roles that must be assigned to perform these procedures.

The following section explains the Academic Institutional User Roles that must be defined for the institution to successfully complete Academic Data Collections.

| Role Title                                                                                                | Role              | Role Functions                                                                                                    |  |  |  |  |  |
|----------------------------------------------------------------------------------------------------|-------------------|----------------------------------------------------------------------------------------------------|--|--|--|--|--|
| Institution Academic<br>Extractor                                                                         | usg_aca_extractor | <ul> <li>Extract Academic Data</li> <li>View Academic Error Reports/Logs</li> <li>Request Error Relief</li> <li>Provide Error Relief Comments</li> </ul> |  |  |  |  |  |
| Role Description                                                                                          |                   |                                                                                                    |  |  |  |  |  |
| The Extraction process collects data from Academic campus Operational Data Store (ODS). If any errors are |                   |                                                                                                    |  |  |  |  |  |

The Extraction process collects data from Academic campus Operational Data Store (ODS). If any errors are returned during the extractions process, the data warehouse user interface alerts the user that errors have been produced during the extraction. These errors must be corrected before data can be accepted by the Office of Research and Policy Analysis (RPA) and loaded into the relational data warehouse.

In exceptional cases where an error cannot be corrected, Error Relief can be requested from RPA. Comments must be provided explaining why the error is to be considered an exception. RPA approves or rejects the request(s).

| Role Title                                                                                                    | Role                 | Role Functions                                                                                              |  |  |  |  |  |
|----------------------------------------------------------------------------------------------------|----------------------|----------------------------------------------------------------------------------------------------|--|--|--|--|--|
| Institution Academic Data<br>Submission Reviewer                                                                                                    | usg_aca_ods_reviewer | Review Academic Preliminary / Turn-Around reports for accuracy prior to load into the relational warehouse. |  |  |  |  |  |
| Role Description                                                                                                    |                      |                                                                                                    |  |  |  |  |  |
| Academic Preliminary / Turn-Around Reports must be reviewed for accuracy before data is loaded into the relational warehouse for Official Reporting purposes. Once reports have been reviewed and accepted as accurate, the institution can notify the Office of Research and Policy Analysis (RPA) that data is ready for load. |                      |                                                                                                    |  |  |  |  |  |

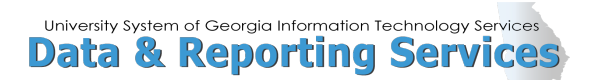

| Role Title                                                                                                    | Role             | Role Functions                                                     |  |  |  |  |  |
|----------------------------------------------------------------------------------------------------|------------------|--------------------------------------------------------------------|--|--|--|--|--|
| Institution Academic<br>Reviewer                                                                                   | usg_aca_reviewer | Review standard, pre-built Official Academic Reports for accuracy. |  |  |  |  |  |
| Role Description                                                                                                   |                  |                                                                    |  |  |  |  |  |
| Once data has been loaded into the relational data warehouse, pre-built (canned) Academic reports can be reviewed. |                  |                                                                    |  |  |  |  |  |

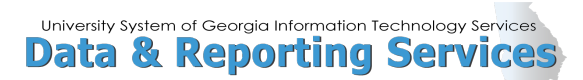

# **Data Submission Process Flow**

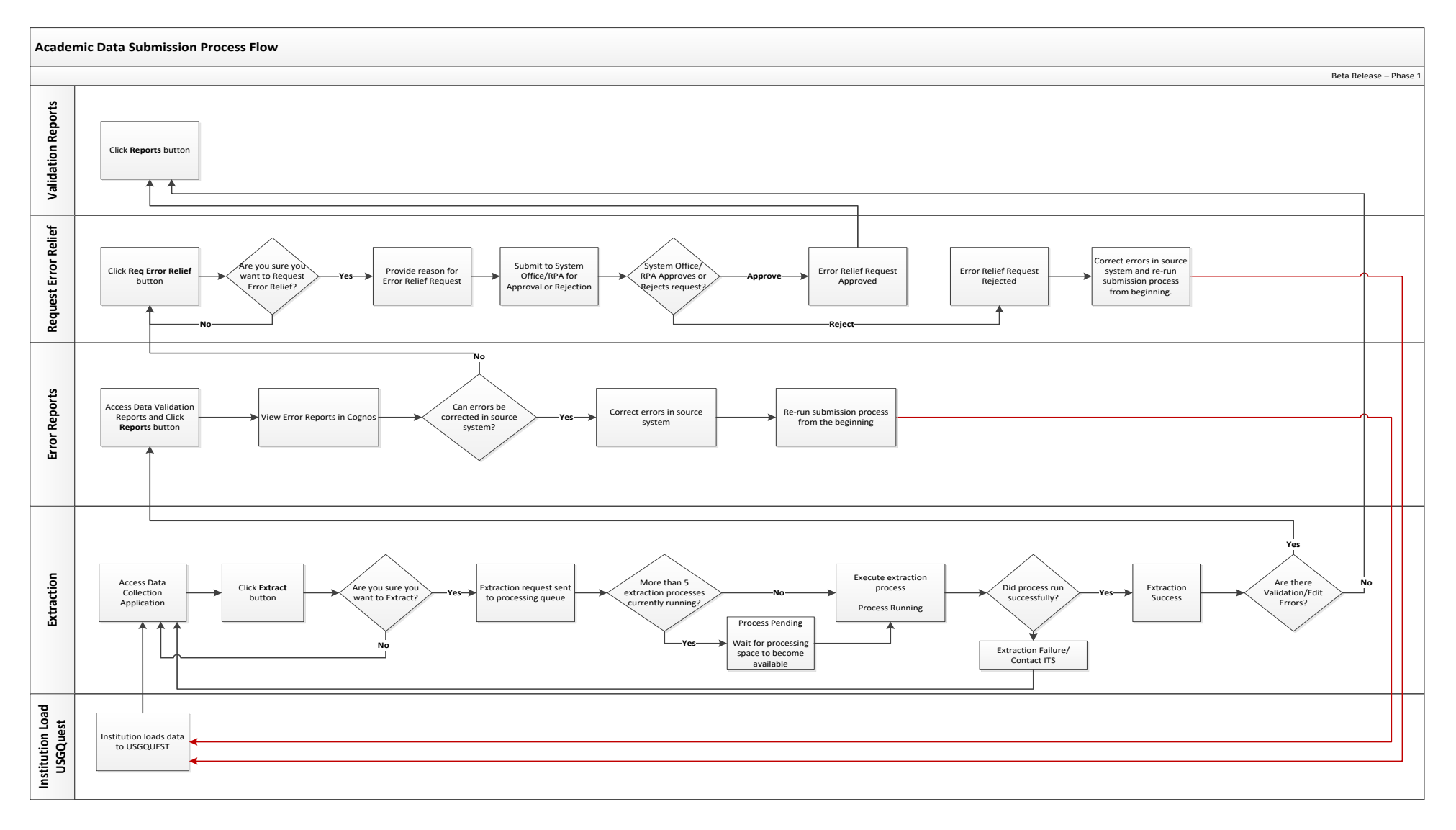

# **Data Submission**

This section provides detailed instructions for completing the data submission process. This includes the following steps:

- ✓ Confirm installation of current Academic Release (CAMPUS\_ODS\_ADM\_ETL\_INSTALL)
- ✓ Run the Data Collection Extraction process (ZADMETL)
- ✓ Access the Academic Data Submission Application
- ✓ Extract to Data Warehouse Mimic tables (USGODS)

### **Confirm Installation of the Current Academic Release**

To successfully run the Data Collection Extraction process (ZADMETL) in Banner, the current Academic Release (CAMPUS\_ODS\_ADM\_ETL\_INSTALL) must be installed.

Refer to the Academic tab of the Data & Reporting Services site--<u>https://www.usg.edu/data\_services/data\_collections\_documentation/academic</u> for the release documentation and the current ETL Execution Parameters.

## **Data Collection Extraction Process (ZADMETL)**

The first step in the extraction process is to run the Data Collection Extraction process (ZADMETL) to populate the tables in the USGQUEST schema on the institution's designated database. The ZADMETL process is used to initiate the Academic Data Mart (ADM) Institution Extraction, populating the Banner tables (Views) in the USGQUEST schema. The extraction process pulls data from these tables to populate the data warehouse staging tables (USGODS).

Run the ZADMETL process from the Process Submission Controls (GJAPCTL).

Populate parameter number 01 (Data Collection to Extract?) with value 'A' to extract data for the ADC. With the cursor in the Submission section, click Save to execute the process.

| × @ ellucian      | Process Submission Controls GJAPCTL 9.3.1 | 0           |      |               | ŀ             | ADD            |                | 🖧 REL  | ATED    | 🗱 TOOLS             |
|-------------------|-------------------------------------------|-------------|------|---------------|---------------|----------------|----------------|--------|---------|---------------------|
| Process: ZADMETL  | Data Collection Extraction Parameter Set: |             |      |               |               |                |                | (      | Start C | )ver                |
| ▼ PRINTER CONTROL |                                           |             |      |               |               |                | 🗄 Insert       | Delete | 📲 Сору  | 👻 Filter            |
| Printer           | DATABASE                                  | Submit Time |      |               |               | F              | DF Font Size   |        |         |                     |
| Special Print     |                                           | MIME Type   | None |               |               | Dele           | ete After Days |        |         |                     |
| Lines             |                                           | PDF Font    |      |               |               | Del            | ete After Date |        |         |                     |
| PARAMETER VALUE   | s                                         |             |      |               |               |                | 🚹 Insert       | Delete | 🖥 Сору  | 👻 Filter            |
| Number * Paramet  | ers                                       |             |      | Values        |               |                |                |        |         |                     |
| 01 Data Co        | ollection to Extract?                     |             |      | A             |               |                |                |        |         |                     |
| ◀ 1 of 1 ►        | Per Page                                  |             |      |               |               |                |                |        | Reco    | ord 1 of 1          |
| LENGTH: 1 TYPE:   | : Character O/R: Required M/S: Single     |             |      |               |               |                |                |        |         |                     |
| Enter A (Academic | c), F (Facilities), or B (Both)           |             |      |               |               |                |                |        |         |                     |
| SUBMISSION        |                                           |             |      |               |               |                | 🗄 Insert       | Delete | 🖥 Сору  | 🔍 Filter            |
|                   | Save Parameter Set as                     |             |      | Hold / Submit | O Hold        | 💿 Su           | bmit           |        |         |                     |
| Name              | Description                               |             |      |               |               |                |                |        |         |                     |
|                   |                                           |             |      |               |               |                |                |        |         |                     |
| <b>▲ ⊻</b>        |                                           |             |      |               |               |                |                |        |         | SAVE                |
| E Record: 1/1     | GJBPRUN.GJBPRUN_NUMBER [1]                |             |      | ©2000 - 2     | 018 Ellucian. | All rights res | erved.         |        | el      | lucian <sub>*</sub> |

ADC User Guide, updated Mar 2023

Review the ZADMETL .lis and .log files to verify a successful extraction. All errors must be resolved to achieve a successful extraction.

Refer to the Data Collection Extraction user documentation at <u>https://www.usg.edu/georgia\_best/application\_development\_and\_support/banner/userdocs</u> for details about ZADMETL .lis output, including error messages that may be encountered and the cause of the error.

|                                                                     |                                                                                                    | ITS Un                 | iversity                           |                                          |                          |         |              |                |                                                                                                    |                |            |   |
|---------------------------------------------------------------------|----------------------------------------------------------------------------------------------------|------------------------|------------------------------------|------------------------------------------|--------------------------|---------|--------------|----------------|----------------------------------------------------------------------------------------------------|----------------|------------|---|
| 10/23/20                                                            | 9 14:59:33                                                                                                    | Data t                 | OTTECCION EXCRACC.                 | lon                                      |                          |         | ZADMETL Page | e: 1           |                                                                                                    |                |            |   |
| ** Return                                                           | Status **                                                                                                    |                        |                                    |                                          |                          |         |              |                |                                                                                                    |                |            |   |
| Data<br>Mart                                                        | Process Status                                                                                                    |                        |                                    |                                          |                          |         |              |                |                                                                                                    |                |            |   |
| ADC                                                                 | SUCCESS                                                                                                    |                        |                                    |                                          |                          |         |              |                |                                                                                                    |                |            |   |
| ** Log I                                                            | formation **                                                                                                    |                        |                                    |                                          |                          |         |              |                |                                                                                                    |                |            |   |
| Data                                                                |                                                                                                    |                        | -                                  |                                          |                          |         |              |                |                                                                                                    |                |            |   |
| Mart                                                                | Step Name                                                                                                    | Statu                  | s Start Time                       | End Time                                 | Er                       | ror     |              |                |                                                                                                    |                |            |   |
| ADC<br>ADC                                                          | DELETE MIMICS                                                                                                    | SUCCE                  | SS 10/23/2019 1<br>SS 10/23/2019 1 | 14:59:34 10/23/201<br>14:59:34 10/23/201 | 9 14:59:39               |         |              |                |                                                                                                    |                |            |   |
| ADC                                                                 | UPDATE POPULATION TABLES                                                                                                    | SUCCE                  | 55 10/23/2019 1<br>55 10/23/2019 1 | 14:59:39 10/23/201<br>14:59:39 10/23/201 | 9 15:01:12               |         |              |                |                                                                                                    |                |            |   |
| ADC                                                                 | ODS_ADMCRS_CLS_SESSION_MIMIC                                                                                                    | SUCCE                  | 55 10/23/2019 1<br>55 10/23/2019 1 | 15:01:12 10/23/201<br>15:01:13 10/23/201 | 9 15:01:15               |         |              |                |                                                                                                    |                |            |   |
| ADC                                                                 | ODS_ADMCRS_ENROLL_MIMIC<br>ODS_ADMCRS_FACULTY_MIMIC                                                                                 | SUCCE                  | 55 10/23/2019 1<br>55 10/23/2019 1 | 15:01:15 10/23/201                       | 9 15:01:25               |         |              |                |                                                                                                    |                |            |   |
| ADC                                                                 | ODS_ADMCRS_GRADE_MINIC-PREVTERM<br>ODS_ADMCRS_GRADE_MIMIC-PREVTERM                                                                  | SUCCE                  | SS 10/23/2019 1<br>SS 10/23/2019 1 | 15:01:31 10/23/201                       | 9 15:01:46               |         |              |                |                                                                                                    |                |            |   |
| ADC                                                                 | ODS_ADMCRS_SECTION_ATTR_MIMIC<br>ODS_ADMCRS_SECTION_ATTR_MIMIC                                                                      | SUCCE                  | 55 10/23/2019 1<br>55 10/23/2019 1 | 15:01:50 10/23/201                       | 9 15:01:50               |         |              |                |                                                                                                    |                |            |   |
| ADC                                                                 | ODS_ADMSTU_ATTRIBUTES_MIMIC                                                                                                    | SUCCE                  | 55 10/23/2019 1<br>55 10/23/2019 1 | 15:01:55 10/23/201                       | 9 15:02:21               |         |              |                |                                                                                                    |                |            |   |
| ADC                                                                 | ODS_ADMSTU_ENR_ADDRESS_MIMIC                                                                                                    | SUCCE                  | SS 10/23/2019 1<br>SS 10/23/2019 1 | 15:02:45 10/23/201<br>15:03:07 10/23/201 | 9 15:03:07               |         |              |                |                                                                                                    |                |            |   |
| ADC<br>ADC                                                          | ODS_ADMSTU_ENR_MATRIC_MIMIC<br>ODS_ADMSTU_ENR_REQ_MIMIC                                                                             | SUCCE                  | SS 10/23/2019 1<br>SS 10/23/2019 1 | L5:03:18 10/23/201<br>L5:03:24 10/23/201 | 9 15:03:24<br>9 15:05:23 |         |              |                |                                                                                                    |                |            |   |
| ADC<br>ADC                                                          | ODS_ADMSTU_FEE_CLASS_MIMIC<br>ODS_ADMSTU_PROG_ENROLL_MIMIC                                                                          | SUCCE                  | 55 10/23/2019 1<br>55 10/23/2019 1 | L5:05:23 10/23/201<br>L5:05:35 10/23/201 | 9 15:05:35<br>9 15:05:45 |         |              |                |                                                                                                    |                |            |   |
| ADC<br>ADC                                                          | ODS_ADMSTU_REG_CPC_MIMIC<br>ODS_ADMSTU_STE_ATTR_MIMIC                                                                               | SUCCE                  | SS 10/23/2019 1<br>SS 10/23/2019 1 | L5:05:45 10/23/201<br>L5:06:04 10/23/201 | 9 15:06:04<br>9 15:07:34 |         |              |                |                                                                                                    |                |            |   |
| ADC<br>ADC                                                          | ODS_ADMSTU_TEST_RESULTS_MIMIC<br>ODS_ADMSTU_TRANSFER_MIMIC                                                                          | SUCCE                  | SS 10/23/2019 1<br>SS 10/23/2019 1 | L5:07:34 10/23/201<br>L5:07:42 10/23/201 | 9 15:07:42<br>9 15:08:01 |         |              |                |                                                                                                    |                |            |   |
| ADC<br>ADC                                                          | ODS_ADM_FOCUS_AREA_MIMIC<br>ODS_ADMGRAD_ADDRESS_MIMIC                                                                               | SUCCE                  | SS 10/23/2019 1<br>SS 10/23/2019 1 | L5:08:01 10/23/201<br>L5:08:01 10/23/201 | 9 15:08:01<br>9 15:08:07 |         |              |                |                                                                                                    |                |            |   |
| ADC<br>ADC                                                          | ODS_ADMGRAD_CONFIDENTIAL_MIMIC<br>ODS_ADMGRAD_PROGRAM_MIMIC                                                                         | SUCCE                  | SS 10/23/2019 1<br>SS 10/23/2019 1 | L5:08:07 10/23/201<br>L5:08:08 10/23/201 | 9 15:08:08<br>9 15:08:08 |         |              |                |                                                                                                    |                |            |   |
| ADC<br>ADC                                                          | ODS_ADMGRAD_STUDENT_MIMIC<br>ODS_ADMSTU_ADMISSIONS_MIMIC                                                                            | SUCCE                  | SS 10/23/2019 1<br>SS 10/23/2019 1 | L5:08:08 10/23/201<br>L5:01:50 10/23/201 | 9 15:08:09<br>9 15:01:50 |         |              |                |                                                                                                    |                |            |   |
| ADC                                                                 | ODS_COMMON_SORXREP_MIMIC                                                                                                    | SUCCE                  | 55 10/25/2019 1                    | 15:08:01 10/23/201                       | 9 15:08:01               |         |              |                |                                                                                                    |                |            |   |
| ** Error                                                            | Information **                                                                                                    |                        |                                    |                                          |                          |         |              |                |                                                                                                    |                |            |   |
| Data<br>Mart                                                        | Step Name                                                                                                    | Descr                  | iption                             | Error ID                                 |                          |         | Error Colu   | umn            | Error Value                                                                                                    |                | Error Time |   |
| ADC                                                                 | No Errors                                                                                                    |                        |                                    |                                          |                          |         |              |                |                                                                                                    |                |            |   |
|                                                                     |                                                                                                    |                        |                                    |                                          |                          |         |              |                |                                                                                                    |                |            |   |
|                                                                     |                                                                                                    |                        |                                    | TTS Unit                                 | versity                  |         |              |                |                                                                                                    |                |            |   |
|                                                                     |                                                                                                    |                        |                                    | Data Co                                  | llection                 | Extract | tion         |                |                                                                                                    |                |            |   |
| 10/23                                                               | /2019 14:59:33                                                                                                    |                        |                                    |                                          |                          |         |              |                |                                                                                                    | ZADMET         | 'L Page:   | 1 |
| ** Co                                                               | ntrol Report **                                                                                                    |                        |                                    |                                          |                          |         |              |                |                                                                                                    |                |            |   |
|                                                                     |                                                                                                    |                        |                                    |                                          |                          |         |              |                |                                                                                                    |                |            |   |
| Data                                                                | Collection to Extract                                                                                                    | t?: A                  |                                    |                                          |                          |         |              |                |                                                                                                    |                |            |   |
| VELST                                                               |                                                                                                    | 1.5                    |                                    |                                          |                          |         |              |                |                                                                                                    |                |            |   |
|                                                                     |                                                                                                    |                        |                                    |                                          |                          |         |              |                |                                                                                                    |                |            |   |
| ** Pa                                                               | rameter Table **                                                                                                    |                        |                                    |                                          |                          |         |              |                |                                                                                                    |                |            |   |
|                                                                     |                                                                                                    |                        | MT                                 | EOT                                      | Prev                     | Prev    | Annual       | Prev           |                                                                                                    |                |            |   |
| Data                                                                | Regents Bar                                                                                                    | nner Coll              | Census                             | Census                                   | Regents                  | Banner  | Collection   | Aid            | to the standard of the standard of the standar |                |            |   |
| Mart                                                                | Setia Term Ter                                                                                                    | rm туре                | Date                               | Date                                     | Term                     | Term    | Year         | Year           | Last updated                                                                                                    |                |            |   |
| ADC                                                                 | 98200 20164 203                                                                                                    | 1602 EOT               | 02/22/2016                         | 05/12/2016                               | 20162                    | 201508  | 2015         | 1516           | 10/23/2019 07:04:59                                                                                                    |                |            |   |
|                                                                     |                                                                                                    |                        |                                    |                                          |                          |         |              |                |                                                                                                    |                |            |   |
| ** Mi                                                               | nic Table Counts **                                                                                                    |                        |                                    |                                          |                          |         |              |                |                                                                                                    |                |            |   |
|                                                                     |                                                                                                    |                        |                                    |                                          |                          |         |              |                |                                                                                                    |                |            |   |
| Data                                                                | Table Name                                                                                                    |                        |                                    |                                          | Court.                   |         | Table No.    |                |                                                                                                    | Descend Course |            |   |
| Mart                                                                | Table Name                                                                                                    |                        |                                    | Record                                   | Count                    |         | Table Nar    | me             |                                                                                                    | Record Cour    | ιτ<br>-    |   |
| ADC                                                                 | ODS_ADMSTU_ADMIS                                                                                                    | SIONS_MIM              | IC                                 |                                          | 0                        |         | ODS_ADMC     | RS_CA          | TALOG_MIMIC                                                                                                    | 44             | 4          |   |
| ADC                                                                 | ODS_ADMSTU_ADV_S                                                                                                    | TANDING_M              | IMIC                               |                                          | 1175                     |         | ODS_ADMC     | RS_CL          | S_SESSION_MIMIC                                                                                                    | 264            | 1          |   |
| ADC                                                                 | ODS_ADMSTU_ATTRI                                                                                                    | BUTES_MIM              |                                    |                                          | 40449                    |         | ODS_ADMC     | RS_EN<br>DS EA | ROLL_MIMIC                                                                                                    | 4199           | 3          |   |
| ADC                                                                 | ODS_ADMSTU_ENR_A                                                                                                    | DDRESS_MI              | MIC                                |                                          | 24704                    |         | ODS_ADMC     | RS_GR          | ADE_MIMIC                                                                                                    | 8511           | .7         |   |
| ADC                                                                 | ODS_ADMSTU_ENR_C                                                                                                    | UM_MIMIC               |                                    |                                          | 11439                    |         | ODS_ADMC     | RS_SE          | CTION_MIMIC                                                                                                    | 246            | 4          |   |
| ADC ODS_ADMSTU_ENR_MATRIC_MIMIC 11137 ODS_ADMCRS_SECTION_ATTR_MIMIC |                                                                                                    |                        |                                    |                                          |                          |         |              | 1              |                                                                                                    |                |            |   |
| ADC                                                                 | ADC ODS_ADMSTU_FEE_CLASS_MIMIC 10609 ODS_ADMStAD_ADDRESS_MIMIC<br>ADC ODS_ADMSTU_FEE_CLASS_MIMIC 760 ODS_ADMStAD_CONFIDENTIAL_MIMIC |                        |                                    |                                          |                          |         |              |                | 30                                                                                                    | 3              |            |   |
| ADC                                                                 | ADC ODS_ADMSTU_PROG_ENROLL_MIMIC 11164 ODS_ADMGRAD_PROGRAM_INMIC                                                                    |                        |                                    |                                          |                          |         |              |                | 30                                                                                                    | 14             |            |   |
| ADC                                                                 | ODS_ADMSTU_REG_CI                                                                                                    | PC_MIMIC               |                                    |                                          | 10612                    |         | ODS_ADMG     | RAD_S          | TUDENT_MIMIC                                                                                                    | 30             | 3          |   |
| ADC                                                                 | ODS_ADMSTU_STE_A                                                                                                    | TTR_MIMIC<br>RESULTS M | тмтс                               |                                          | 11137                    |         |              |                |                                                                                                    |                |            |   |
| ADC                                                                 | ODS_ADMSTU_TRANSI                                                                                                    | FER_MIMIC              |                                    |                                          | 26310                    |         |              |                |                                                                                                    |                |            |   |
| ADC                                                                 | ODS_ADM_FOCUS_ARI                                                                                                    | EA_MIMIC               |                                    |                                          | 0                        |         |              |                |                                                                                                    |                |            |   |
|                                                                     |                                                                                                    |                        |                                    |                                          |                          |         |              |                |                                                                                                    |                |            |   |

### **Access the Data Collection Application**

Once the data is successfully loaded into the USGQUEST schema, the Data Collection Application (Apex) should be executed to extract the academic data from the Banner tables in the USGQUEST schema and populate the data warehouse staging tables (USGODS).

- Access the Data Collection Site at the following URL: <u>https://www.usg.edu/data\_services/.</u> Note: This site provides access to both the Data Collection Application and the Data Validation Reports. Before reviewing reports, a successful extraction must be completed.
- 2. Click the Data Collection Application link in the navigation column.

| 0                                   |                                                                                                    |                                                                                         |  |  |  |  |  |  |  |
|-------------------------------------|----------------------------------------------------------------------------------------------------|-----------------------------------------------------------------------------------------|--|--|--|--|--|--|--|
|                                     | DATA & REPORTING<br>SERVICES                                                                                                    |                                                                                         |  |  |  |  |  |  |  |
|                                     | Information Technology Services                                                                                                    |                                                                                         |  |  |  |  |  |  |  |
|                                     |                                                                                                    |                                                                                         |  |  |  |  |  |  |  |
| ▶ Home                              | Data & Reporting Services                                                                                                    |                                                                                         |  |  |  |  |  |  |  |
| Data Collection Application         | Information Technology Services, in partnership with Research and Policy Analy<br>student. curriculum. degree, financial aid, employee and facilities data from Sys                                                                   | rsis, facilitates the collection and storage of<br>tem schools for University System    |  |  |  |  |  |  |  |
| Data Validation Reports             | reporting. These data collections originate from the source systems and then are aggregated for USG, state and federal<br>reporting. Each mart has its own collection and reporting cycle as designated by each data mart sponsor     |                                                                                         |  |  |  |  |  |  |  |
| Data Collections +<br>Documentation | Access to each data mart and reporting toolsets is determined by each designated institutional point of contact                                                                                                    |                                                                                         |  |  |  |  |  |  |  |
| Technical Support                   | (Academic, Financial Aid, Facilities and Human Resources).                                                                                                    |                                                                                         |  |  |  |  |  |  |  |
| Forgot/Change Password              | Data Collections                                                                                                    |                                                                                         |  |  |  |  |  |  |  |
| FICE/High School Application        | Nine data submissions occur annually from the student information system (Ba<br>collections include the Academic Data Collection (ADC), Financial Aid Data Coll                                                                       | anner) through three data collections. These ection (FADC) and the Facilities Inventory |  |  |  |  |  |  |  |
| External Site Code Application      | Data Collection (FIDC). The Transfer Course collection also occurs during the su                                                                                                    | ummer.                                                                                  |  |  |  |  |  |  |  |
| Degrees & Majors Authorized         | Human Resources data are extracted from OneUSG Connect (PeopleSoft HCM application) into USG HR data mart on a<br>daily basis from Sunday night to Thursday night for each institution. HR reports provided by USG including IPEDS HR |                                                                                         |  |  |  |  |  |  |  |
| Reporting Resources                 | validation reports reflect the PeopleSoft HCM data as of the previous day.                                                                                                    |                                                                                         |  |  |  |  |  |  |  |
|                                     | Use the links on the left side to access reporting applications (APEX, Cognos, P<br>Element Dictionaries for each mart, select Reporting Resources and then Data (                                                                    | assword Portal, etc.). To access the Data<br>Collection & Reporting Resources.          |  |  |  |  |  |  |  |

3. Select the Academic Data Collection Application (Includes ADC, Facilities, Financial Aid and EdPrep) link.

|                                                   | DRGIA                                                                                                    | GIVE 🎔 f in 🖾 🏾 STESAZ                  |
|---------------------------------------------------|----------------------------------------------------------------------------------------------------|-----------------------------------------|
| Q ABC                                             | JUT USG - OUR INSTITUTIONS - STUDENTS                                                                                                | NEWS & REPORTS INITIATIVES & PRIORITIES |
| DATA & REPORTI<br>Information Technology Services | NG SERVICES                                                                                                    |                                         |
|                                                   |                                                                                                    |                                         |
| Home                                              | Data Services Data                                                                                                    | Collection                              |
| Data Collection Application                       | Applications                                                                                                    |                                         |
| Data Validation Reports                           | Applications                                                                                                    |                                         |
| Data Collections +<br>Documentation               | To extract data from your source system, click on one of the below<br>Academic Data Collection Application (Includes ADC, Facilities | w listed links:                         |
| Technical Support                                 | Human Resources Data Collection Application                                                                                          |                                         |
| Forgot/Change Password                            |                                                                                                    |                                         |
| FICE/High School Application                      |                                                                                                    |                                         |
| External Site Code Application                    |                                                                                                    |                                         |
| Degrees & Majors Authorized                       |                                                                                                    |                                         |
| Reporting Resources                               | _                                                                                                    |                                         |

4. This link opens the login page for the Apex application. Note: The direct URL is <u>https://apps.ds.usg.edu/ords/f?p=38576</u>. Any additional numbers that may appear at the end of this URL are used to identify a current session. Do not bookmark or save a session specific URL. If issues are encountered accessing the Apex application, clear the browser cache, close the browser, and start over with the direct URL.

| USG Data Warehouse<br>Creating A More Educated Georgia |                                             |  |
|--------------------------------------------------------|---------------------------------------------|--|
|                                                        |                                             |  |
|                                                        | Academic Data Collection Application        |  |
|                                                        | Login Username Domain ( uso\ ) not required |  |
|                                                        | Password Login                              |  |

5. Enter Username and Password and click Login. The Overview tab will display the SETID and name of the institution and the last successful actions per datamart.

| Quantum                    |                                   |                                                      |                                         |                                                      |                                                    |                                                                              | Welcome: SUPPORT.USG982 Logout |
|----------------------------|-----------------------------------|------------------------------------------------------|-----------------------------------------|------------------------------------------------------|----------------------------------------------------|------------------------------------------------------------------------------|--------------------------------|
| - Select Datamart - V      |                                   |                                                      | Setid: 9                                | 8200 - Boa                                           | rd of Re                                           | gents Test Inst                                                              | itution                        |
| Helpful Links<br>No links. | Annour<br>No announcem            | ents.                                                |                                         |                                                      |                                                    |                                                                              |                                |
|                            | Datamart<br>ADM<br>EDPREP<br>FADM | Collection Term<br>20172-MT<br>20184-MT<br>1516-YRLY | STATUS<br>SUCCESS<br>SUCCESS<br>SUCCESS | START TIME<br>07/29/2019<br>02/22/2019<br>08/21/2018 | END TIME<br>07/29/2019<br>02/22/2019<br>08/21/2018 | Process Description<br>Extraction/Edit<br>Extraction/Edit<br>Extraction/Edit |                                |

6. In the upper left corner of the Overview tab, click the Select DataMart dropdown list. The datamarts displayed are based on permissions assigned to your user login. Select the Academic option.

|                                                    |               |                 |          |            |            |                     | Welcome: SUPPORT.USG982 Loqout |
|----------------------------------------------------|---------------|-----------------|----------|------------|------------|---------------------|--------------------------------|
| Overview                                           |               |                 |          |            |            |                     |                                |
| Academic<br>Ed Prep<br>Facilities<br>Financial Aid |               | c <b>ements</b> | Setid: 9 | 8200 - Boa | rd of Re   | gents Test Inst     | titution                       |
| No links.                                          | Last Successf | ul Actions      |          |            |            |                     |                                |
|                                                    |               |                 |          |            |            |                     |                                |
|                                                    | Datamart      | Collection Term | STATUS   | START TIME | END TIME   | Process Description |                                |
|                                                    | ADM           | 20172-MT        | SUCCESS  | 07/29/2019 | 07/29/2019 | Extraction/Edit     |                                |
|                                                    | EDPREP        | 20184-MT        | SUCCESS  | 02/22/2019 | 02/22/2019 | Extraction/Edit     |                                |
|                                                    | FADM          | 1516-YRLY       | SUCCESS  | 08/21/2018 | 08/21/2018 | Extraction/Edit     |                                |
| l                                                  | -             |                 |          |            |            |                     |                                |

7. Once Academic is selected, a new Academic Data Collection tab appears next to the Overview tab. Click on the Academic Data Collection tab to reach the ADC home page. The Academic Data Collection tab will display the SETID and name of the institution, the current collection, and the current ETL package version, in addition to information about the extraction processing steps and the last successful actions for this datamart.

### **Perform an Extraction**

- 1. On the Academic Data Collection tab, a series of buttons appear on the left side. The available buttons may vary depending upon the state of current collection.
  - a. Home
  - b. Extract
  - c. Req. Error Relief

#### d. Start Over

2. To perform an extraction, click the Extract button.

| Welcome: SUPPORT.USG982 Logout                                                                                                    |                                                                                                    |             |                             |                              |                                                  |                                 |                                                                       |                  |                                            |   |
|----------------------------------------------------------------------------------------------------|----------------------------------------------------------------------------------------------------|-------------|-----------------------------|------------------------------|--------------------------------------------------|---------------------------------|-----------------------------------------------------------------------|------------------|--------------------------------------------|---|
| Overview Academic Data Col                                                                                                    | lection                                                                                                    |             |                             |                              |                                                  |                                 |                                                                       |                  |                                            |   |
| Home<br>Extract<br>Start Over<br>Start Over<br>Start Start Over<br>Start Start Over<br>Start Start Over<br>Start Start Over<br>Start Start Over<br>Start Start Over<br>Start Start Over<br>Start Start Over<br>Start Start Over<br>Start Start Over<br>Start Start Star |                                                                                                    |             |                             |                              |                                                  |                                 | tion<br>ors. The Request Error Relief<br>on menu when your extraction |                  |                                            |   |
| le la la la la la la la la la la la la la                                                                                                    | User<br>(s)                                                                                                    | Step<br>(s) | Process(es)                 |                              |                                                  |                                 | Comment(s)/Ins                                                        | truction(s)      |                                            | ר |
|                                                                                                    | User 1                                                                                                    |             | Extract/Edit                | Extraction w<br>navigation N | as successful and the<br>Ienu. Keep-on extrac    | ere are no er<br>ting/editing   | rors. The work is                                                     | complete. Req    | uest Error Relief won't appear to the left |   |
| 1                                                                                                    | User 2                                                                                                    |             | Request For Error<br>Relief | Extraction w<br>Error Relief | as successful and the<br>button is activated the | ere are errors<br>en continue v | <ol> <li>Request Error F<br/>vith step 2.</li> </ol>                  | Relief will appe | ar to the left navigation Menu. Once the   |   |
|                                                                                                    | Academic ETL Summary         Step       Process       Datamart       Collection Term       STATUS       START TIME       END TIME         1       Extraction/Edit       ADM       20164-MT       -       -       -         4       Request Load to DW       ADM       20164-MT       -       -       -         7       Institution Certify       ADM       20164-MT       -       -       - |             |                             |                              |                                                  |                                 |                                                                       |                  |                                            |   |

3. A confirmation prompt will be display "Are you sure you want to extract?" Click OK to continue with the extraction or click Cancel to return to the Home page.

|                                                             |                                                                                           |                                                                                             | Welcome: SUPPORT.USG982 Logout                                                                                                    |  |  |  |
|-------------------------------------------------------------|-------------------------------------------------------------------------------------------|---------------------------------------------------------------------------------------------|----------------------------------------------------------------------------------------------------|--|--|--|
| Overview Academic Data                                      | Collection                                                                                |                                                                                             |                                                                                                    |  |  |  |
| Home<br>Extract<br>Start Over                               | Current Coll<br>Current ETL<br>NOTE TO US<br>Your work is<br>button is au<br>has generate | ection: 20164 -<br>Package Versio<br>SER:<br>complete if yo<br>tomated throug<br>ed errors. | Setid: 98200 - Board of Regents Test Institution<br>MT<br>on: 1.4<br>ur extraction was successful and you did not have any errors. The Request Error Relief<br>h the ETL Process and will only appear on the left navigation menu when your extraction |  |  |  |
|                                                             | Below are th                                                                              | e Process Step                                                                              | is and ETL Summary.                                                                                                    |  |  |  |
|                                                             | User Step<br>(s) (s)                                                                      | Process(es)                                                                                 | Comment(s)/Instruction(s)                                                                                                    |  |  |  |
|                                                             | User 1                                                                                    | Extract/Edit                                                                                | Extraction was successful and there are no errors. The work is complete. Request Error Relief won't appear to the left<br>navigation Menu. Keep-on extracting/editing                                                                                  |  |  |  |
|                                                             | User 2                                                                                    | Request For Error<br>Relief                                                                 | Extraction was successful and there are errors. Request Error Relief will appear to the left navigation Menu. Once the<br>Error Relief button is activated then continue with step 2.                                                                  |  |  |  |
| Confirm extract Are you sure you want to extract? OK Cancel |                                                                                           |                                                                                             |                                                                                                    |  |  |  |

4. The extraction request is submitted to the process queue. The process queue is a staging area that manages the number of extraction requests submitted by all institutions. Note: If more than 5 extraction processes are currently running, the request will be placed in the queue and picked up for processing when space is available.

5. The message "Extraction request successfully submitted to the process queue!" will be displayed along with an OK button. Click OK to return to the Home page.

|                                                                                                    |                                                                                                    |                             | Welcome: SUPPORT.USG982 Logout                                                                                                    |  |  |  |  |  |
|----------------------------------------------------------------------------------------------------|----------------------------------------------------------------------------------------------------|-----------------------------|----------------------------------------------------------------------------------------------------|--|--|--|--|--|
| Overview Academic Data C                                                                                                    | Collection                                                                                                    |                             |                                                                                                    |  |  |  |  |  |
| Home Setid: 98200 - Board of Regents Test Institution  Extract Current Collection: 20164 - MT Current ETL Package Version: 1.4  NOTE TO USER: Your work is complete if your extraction was successful and you did not have any errors. The Request Error Relief |                                                                                                    |                             |                                                                                                    |  |  |  |  |  |
|                                                                                                    | Your work is complete if your extraction was successful and you did not have any errors. The Request Error Relief<br>button is automated through the ETL Process and will only appear on the left navigation menu when your extraction<br>has generated errors.<br>Below are the Process Steps and ETL Summary. |                             |                                                                                                    |  |  |  |  |  |
|                                                                                                    | User Step<br>(s) (s)                                                                                                    | Process(es)                 | Comment(s)/Instruction(s)                                                                                                    |  |  |  |  |  |
|                                                                                                    | User 1                                                                                                    | Extract/Edit                | Extraction was successful and there are no errors. The work is complete. Request Error Relief won't appear to the left navigation Menu. Keep-on extracting/editing                    |  |  |  |  |  |
|                                                                                                    | User 2                                                                                                    | Request For Error<br>Relief | Extraction was successful and there are errors. Request Error Relief will appear to the left navigation Menu. Once the<br>Error Relief button is activated then continue with step 2. |  |  |  |  |  |
| Extraction request successfully submitted to the process queue!                                                                                                    |                                                                                                    |                             |                                                                                                    |  |  |  |  |  |

6. If extraction request is placed in the queue due to more than 5 extraction processes currently running, the Status in the Academic ETL Summary window will display PENDING. Refresh the browser as needed to verify that the request moves from PENDING to RUNNING.

| Academic | c ETL Summary       |          |                 |         |            |          |
|----------|---------------------|----------|-----------------|---------|------------|----------|
| Step     | Process             | Datamart | Collection Term | STATUS  | START TIME | END TIME |
| 1        | Extraction/Edit     | ADM      | 20174-MT 🤇      | PENDING | >          | -        |
| 4        | Request Load to DW  | ADM      | 20174-MT        | -       | -          | -        |
| 7        | Institution Certify | ADM      | 20174-MT        | -       | -          | -        |
| -        |                     |          |                 |         |            |          |

7. If extraction request is successfully executed, the Status in the Academic ETL Summary window will display RUNNING.

| ection Term STATUS<br>74-MT RUNNIN | G 10/24/2018 07:31:38 | END TIME |
|------------------------------------|-----------------------|----------|
| 74-MT CRUNNIN                      | G 10/24/2018 07:31:38 | -        |
|                                    |                       |          |
| 74-MT -                            |                       | -        |
| 74-MT -                            | -                     | -        |
| 7                                  | 4-MT -                | 4-MT     |

8. When the Extraction process is complete, the status displays SUCCESS or FAILURE. If the status is SUCCESS, continue to next step in process. If the status is FAILURE, it may be necessary to contact ITS for further investigation.

| ademi | c ETL Summary        |          |                 |          |                     |                     |
|-------|----------------------|----------|-----------------|----------|---------------------|---------------------|
| Step  | Process              | Datamart | Collection Term | STATUS   | START TIME          | END TIME            |
| 1     | Extraction/Edit      | ADM      | 20164-MT        | SUCCESS  | 07/31/2019 13:19:58 | 07/31/2019 13:32:34 |
| 2     | Error Relief Request | ADM      | 20164-MT        | $\smile$ | -                   | -                   |
| 4     | Request Load to DW   | ADM      | 20164-MT        | -        | -                   | -                   |
| 7     | Institution Certify  | ADM      | 20164-MT        | -        | -                   | -                   |
|       |                      |          |                 |          |                     |                     |

- 9. Verify if the extraction has completed with validation/edit errors. If no validation/edit errors have been produced, the Req. Error Relief button will display as grayed-out and inaccessible. This confirms that no errors are present and Data Submission Reports are ready for review.
- 10. If Validation/Edit errors are present, the Req. Error Relief button will be available. Data Submission Error reports must be reviewed to determine the method of correction in the source system. Error relief should only be requested if errors exist that cannot be resolved in the source system. NOTE: If the Req. Error Relief button is clicked by mistake, the Start Over button should be used and it will be necessary to re-start the Extraction process.

| Overview Academic Data Collection |           |  |  |  |  |
|-----------------------------------|-----------|--|--|--|--|
| Home                              |           |  |  |  |  |
| Extract                           |           |  |  |  |  |
| Req. Error Relief                 | Current C |  |  |  |  |
| Start Over                        | Current E |  |  |  |  |

# Reports

This section provides detailed information on the reports that are available after completing the data submission process.

- ✓ Data Submission Reports
- ✓ Data Validation Reports

## **Reporting Options**

There are two types of reports available for use after the data have been submitted.

#### **Data Submission Reports**

The Data Submission Reports provide high-level summary information related to the data submission process. Reports include:

- Institution Summary
- Submission Status
- Submission Summary

#### **Data Validation Reports**

Data Validation Reports are preliminary reports that provide detailed data information as submitted and stored in the data warehouse mimic tables (USGODS).

These reports should be used to validate the data.

#### **Accessing Reports**

- Access the Data Collection Site at the following URL: <u>https://www.usg.edu/data\_services/.</u> Note: This site provides access to both the Data Collection Application and the Data Validation Reports. Before reviewing reports, a successful extraction must be completed.
- 2. Click the Data Validation Reports link in the navigation column.

| 0                                   |                                                                                                    |
|-------------------------------------|----------------------------------------------------------------------------------------------------|
|                                     | DATA & REPORTING<br>SERVICES                                                                                                    |
|                                     | information rechnology services                                                                                                    |
|                                     |                                                                                                    |
| Home                                | Data & Reporting Services                                                                                                    |
| Data Collection Application         | Information Technology Services, in partnership with Research and Policy Analysis, facilitates the collection and storage of                                                                                                    |
| Data Validation Reports             | student, curriculum, degree, financial aid, employee and facilities data from System schools for University System<br>reporting. These data collections originate from the source systems and then are aggregated for USG, state and federal<br>reporting. Each mart has its own collection and reporting cycle as designated by each data mart sponsor. |
| Data Collections +<br>Documentation | Access to each data mart and reporting toolsets is determined by each designated institutional point of contact                                                                                                    |
| Technical Support                   |                                                                                                    |
| Forgot/Change Password              | Data Collections                                                                                                    |
| FICE/High School Application        | Nine data submissions occur annually from the student information system (Banner) through three data collections. These collections include the Academic Data Collection (ADC), Financial Aid Data Collection (FADC) and the Facilities Inventory Data Collection (FIDC). The Transfer Course collection also occurs during the summer                   |
| External Site Code Application      |                                                                                                    |
| Degrees & Majors Authorized         | Human Resources data are extracted from OneUSG Connect (PeopleSoft HCM application) into USG HR data mart on a<br>daily basis from Sunday night to Thursday night for each institution. HR reports provided by USG including IPEDS HR<br>validation reports reflect the PeopleSoft HCM data as of the previous day.                                      |
| Reporting Resources                 | Use the links on the left side to access reporting applications (APEX, Connos, Password Portal etc.). To access the Data                                                                                                    |
|                                     | Element Dictionaries for each mart, select Reporting Resources and then Data Collection & Reporting Resources.                                                                                                    |

3. Enter User ID and Password. This is the same account information used to log in to the Data Collection Application.

| USG | Cognos Analy                                                                                                    | <b>/tics</b> |
|-----|----------------------------------------------------------------------------------------------------|--------------|
|     | Sign in with your BOROUD ID          User ID         Image: Comparison of the second second se |              |

4. The Cognos home page is displayed. Select Data Collections on the left-hand navigation to reach the Data Collections dashboard.

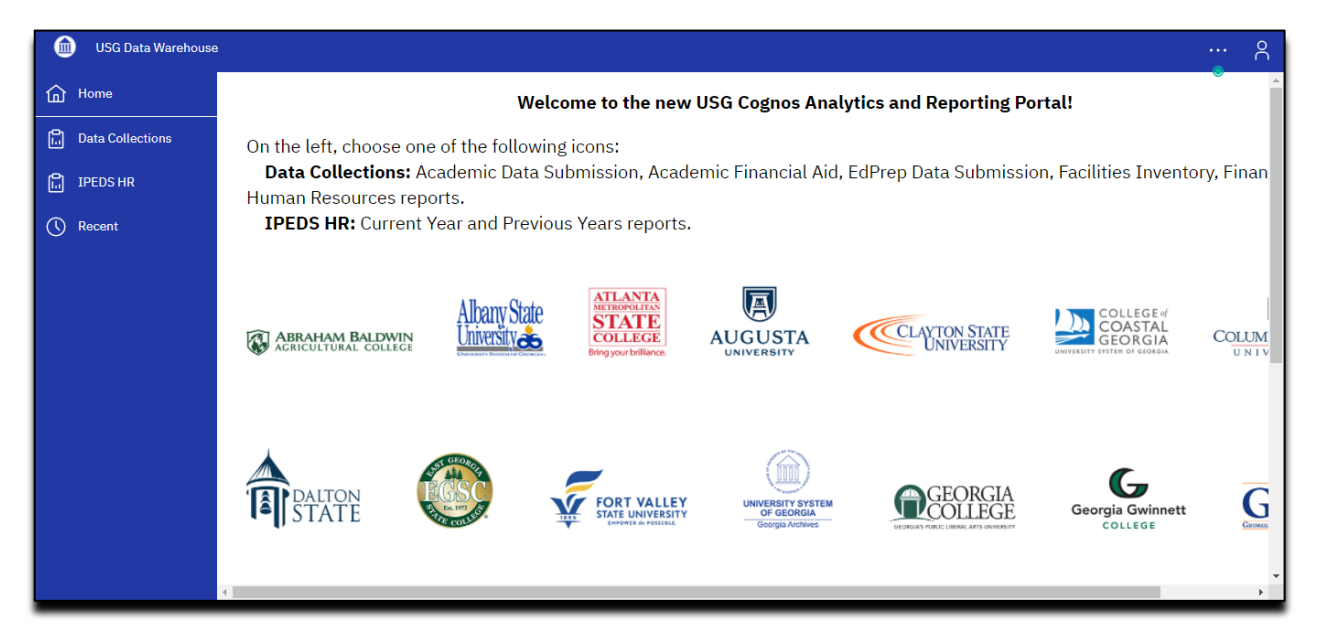

6. The Cognos Dashboard is displayed. All Data Validation Reports can be accessed from this dashboard. Note: The datamart tabs displayed are based on permissions assigned to your user login.

| Interference Interference   Interference Interference                                                                                                    | USG Data Warehouse<br>Creating A More Educated Georgia |                                     |                                               |                                                                                                    |                                 | support.usg300 Log () | m   *             |             | ×-:a- ±-   | Launch 👻 🕜 👻                        |     |
|----------------------------------------------------------------------------------------------------|--------------------------------------------------------|-------------------------------------|-----------------------------------------------|----------------------------------------------------------------------------------------------------|---------------------------------|-----------------------|-------------------|-------------|------------|-------------------------------------|-----|
|                                                                                                    | Data Collect                                           | tions Public Folders                | My Folders                                    |                                                                                                    |                                 |                       |                   |             |            |                                     | (   |
| Addres Description   Control Description   Control   Control Description   Control   Control Description   Control Description   Control Descrip                                                                                                    |                                                        |                                     |                                               |                                                                                                    |                                 |                       |                   |             |            |                                     |     |
| <complex-block>          Calical Lander Statute         Calical Lander Statute         <thcalical lander="" statute<="" th="">         Calical LanderStatute</thcalical></complex-block>                                                                                                    | Academic Da                                            | ata Submission                      | Academic Financial Aid                        | EdPrep Data Submission                                                                                                    | Facilities Inventory            | Financial             | Human Resources   |             |            |                                     | ¢   |
| <complex-block>          Nume         Constraint           Nume         Nume           Nume         Nume           Num         Num           N</complex-block>                                                                                                    | Data Submission E                                      | Errors                              |                                               |                                                                                                    |                                 |                       | ѐ Keep this versi | ion 🕶   🕨 🕴 | 6 46 🖪 🖬 📾 | <ul> <li>Add this report</li> </ul> | - 1 |
| <ul> <li>But Max Mark</li> <li>But Max Mark</li> <li>But Mark</li> <li>But Mark</li> <li>But Mark<td>Name 🗘</td><td></td><td></td><td></td><td></td><td></td><td></td><td></td><td></td><td></td><td>_</td></li></ul>                                                                                                    | Name 🗘                                                 |                                     |                                               |                                                                                                    |                                 |                       |                   |             |            |                                     | _   |
| Stanistic status   Name   Someon Status   Someon Status   S                                                                                                    | Institution S                                          | Summary                             | USG Data                                      | Warehouse                                                                                                    |                                 |                       |                   |             |            |                                     |     |
| Acudefine Career Data Submission Summary   Sometics Names Acudefine Data Submission Error   Name 0 Sometics Names   Corror Data Submission Summary In Data Submission Error Report displays the institution's data errors, conveniently grouped by Tem, Category, Error Description and error count.   Name 0 Sometics Names Corror   Corror Data Submission Summary Jumins 0   Sometics Names Corror Submission Error Report displays the institution's data errors, conveniently grouped by Tem, Category, Error Description and error count.   Name 0 Submission Status   Submission Record Court Reports allow you to review your data submitted by Courres, Graduation data groupe and so grouped by Tem, Category, Error Description and error count.   Name 0 Submission Record Court Reports allow you to review your data submitted for element frequences, i.e., Advanced Standing Summary, Errollment Summary, etc.   Name 1 Submission Record Court Reports and submitted for element frequences (i.e., Advanced Standing Summary, etc.   Name 1 Data Submission Record   Name 2 Submission Status   Submission Summary Submission Status   Name 2 Submission Record   Name 2 Submission Record   Name 2 Submission Record Court Reports and Submission status   Name 2 Submission Status   Name 2 Submission Status   Name 2 Submission Status   Name 2 Submission Status   Name 2 Submission Status   Name 2 Submission Status   Name 2 Submission Statu                                                                                                    | Submission Statur                                      | s                                   | Acadomic Date                                 | a Submission Don                                                                                                    | orte                            |                       |                   |             |            |                                     |     |
| Image: Substance Substance     A variety of useful reports on the left Will assist the end user with data submission and review the USG Academic Data Warehouse.       Core Data Submission Review     Image: Submission Review       Image: Submission Substance     Image: Submission Error Report displays the institution's data errors, conveniently grouped by Term, Category, Error Description and error contin.       Image: Submission Review     Image: Submission Review       Image: Submission Review     Image: Submission Review <td>Name 🗘</td> <td></td> <td>Academic Data</td> <td>a submission Rep</td> <td>UIIS</td> <td></td> <td></td> <td></td> <td></td> <td></td> <td></td>                                                                                                    | Name 🗘                                                 |                                     | Academic Data                                 | a submission Rep                                                                                                    | UIIS                            |                       |                   |             |            |                                     |     |
| Concert Substantiation Review <ul> <li></li></ul>                                                                                                    | Submission                                             | Status<br>Summary                   | A variety of useful re<br>review to the USG A | ports on the left will assist<br>cademic Data Warehous                                                                                                    | at the end user with data<br>e. | submission and        |                   |             |            |                                     |     |
|                                                                                                    | Course Data Subm                                       | nission Review                      |                                               | _                                                                                                    |                                 |                       |                   |             |            |                                     |     |
| Image: Construct by Buddewinstand Program       The Data Submission Error Report displays the institution's data errors, conveniently grouped by Term, Category, Error Description and error count.         Image: Construct by Buddewinstan Reverw       Image: Construct by Buddewinstan Reverw         Image: Construct by Buddewinstan Reverw       2. Submission Record Count Reports allow you to review your data submitted by Course, Graduation or Student and also gives an option to downicad the entire dataset         Image: Construct Buddewinstan Reverw       3. Bata Submission Record Count Reports allow you to review your data submitted by Course, Graduation or Student and also gives an option to downicad the entire dataset         Image: Construct Buddewinstan Reverw       3. Bata Submission Reverw         Image: Construct Buddewinstan Reverw       3. Bata Submission Reverw         Image: Construct Buddewinstand Reverw       3. Bata Submission Crosswalk, Elements By Category as         Image: Construct Buddewinstand Reverw       4. Data Dictionary         Image: Construct Buddewinstand Reverw       4. Data Dictionary         Image: Construct Buddewinstand Reverw       5. Reference Code Reports are a useful tool to review data submitted for element Buddewinst Buddewinstand Buddewinstand Buddewinstendewinstand Buddewinstand Buddewinstand B                                                                                                    | Name 🗘                                                 |                                     | 1. Data Submissio                             | n Errors                                                                                                    |                                 |                       |                   |             |            |                                     |     |
| In the data build with a function of the data build with a function of the data build with a function o                                                                                                    | Course Data                                            | a Submission Summary                | The Data Submissio                            | n Error Renort displaye #                                                                                                    | ne institution's data erro      | rs conveniently       |                   |             |            |                                     |     |
| Carbonation that Submission Review       2. Submission Status         Name O       Submission Review Galaxies Summary         Name O       Submission Review Galaxies Summary         Name O       Submission Review Galaxies Summary         Submission Review Galaxies Summary Galaxies Submission Review Galaxies Submitted to the Academic Data Warehouse. The submission status report shows the current Academic data submission status.       3. Data Submission Review Galaxies Submission Review Galaxies Submitted for element frequencies, i.e., Advanced Standing Summary, Enrollment Summary, etc.         Submission Review Galaxies Summary Galaxies Submitted Status Galaxies Submitted Submitted to Projew data submission Crosswalk, Elements by Category as well as Validation Rules by the Primary Element submitted. The Data Element Displays the sub-element submitted. The Data Element Displays the sub-elements and their respective validation rules.         Substitue Status Galaxies Summary Galaxies Summary Galaxies Su                                                                                                    | Area<br>Semester Cr                                    | redit Hours Summary                 | grouped by Term, C                            | ategory, Error Description                                                                                                    | and error count.                | is, conveniency       |                   |             |            |                                     |     |
| Notation - Dogust Conferent Data<br>Submitsion Review   Submitsion Review Submitsion Review Submitsion                                                                                                    | Graduation Data S                                      | Submission Review                   | 2. Submission Sta                             | tus                                                                                                    |                                 |                       |                   |             |            |                                     |     |
| Student Data Submittation Review         Summed Data Submittation Summary Summary Exports and was the Submittation Summary.           Market Data Submittation Summary Summary Exports and Submittation Summary. Enrollment Summary, etc.                                                                                                    | Graduation -<br>Submission                             | - Degrees Conferred Data<br>Summary | Submission Record<br>Graduation or Stude      | Submission Record Count Reports allow you to review your data submitted by Course,<br>Graduation or Student and also gives an option to download the entire dataset |                                 |                       |                   |             |            |                                     |     |
| Name ()       Addition ()         Mame ()       Addition ()         Mame ()       Submit ()         Mame ()       Submit ()         M                                                                                                    | Student Data Subr                                      | mission Review                      | current Academic da                           | ata submission status                                                                                                    | THE SUDMISSION STATUS           | eport shows the       |                   |             |            |                                     |     |
| Math: Type Summary 3. Data Submission Review   Math: Submission Review   Math: Submissi Review <td>Name 🗘</td> <td></td> <td>ourrow rougonite de</td> <td></td> <td></td> <td></td> <td></td> <td></td> <td></td> <td></td> <td></td>                                                                                                    | Name 🗘                                                 |                                     | ourrow rougonite de                           |                                                                                                    |                                 |                       |                   |             |            |                                     |     |
| Image: Status Status                                                                                                    | Admit Type                                             | Summary                             | 3. Data Submissio                             | n Review                                                                                                    |                                 |                       |                   |             |            |                                     |     |
| The Summary Term Suscent Consensation Term Suscent Ty Academic Loss Summary Term Suscent Summary Term Suscent Sum                                                                                                    | Advanced St                                            | scanding Summary                    |                                               |                                                                                                    |                                 |                       |                   |             |            |                                     |     |
| Pour forcet methods with Mathoulator     Tem Base - Summary     Fordineet By Academic Level     Fordineet By Categoing Status     Fordineet Summary     Fordineet Summary     Fordineet Summary     Fordineet Summary     Fordineet Summary     Fordineet Summary     Fordineet Summary     Fordineet Summary     Fordineet and Summary     Fordineet Summary     Fordineet and Summary     Fordineet and Summary     Suddet Level Number and Admit Type     Suddet Level Number and Admit Type     Suddet Level Number and Summary     Suddet Level Number and Summary     Suddet Level Number Summary     Suddet Level Number Summary     Suddet Level Number and Summary     Suddet Level Number Summary     Suddet Level Number Summary     Suddet Level Number and Summary     Suddet Level Number Summary     Suddet Level Number Summary     Suddet Level Number Summary     Suddet Level Number Summary     Suddet Level Number Summary     Suddet Level Number Summary     Suddet Level Number Summary     Suddet Level Number Summary     Suddet Level Number Summary     Suddet Level Number Summary     Suddet Level Number Summary     Suddet Level Number Summary     Suddet                                                                                                    | Class Stand                                            | ling Code Summary                   | These Summary Re                              | ports are a useful tool to                                                                                                    | review data submitted f         | or element            |                   |             |            |                                     |     |
|                                                                                                    | Dual Enrolin                                           | ment Students with Matriculation    | in trequencies, i.e., Adv                     | vanced Standing Summa                                                                                                    | ry, Enrollment Summary          | , eic.                |                   |             |            |                                     |     |
|                                                                                                    | Term Issues                                            | s - Summary<br>By Academic Level    | 4. Data Dictionary                            |                                                                                                    |                                 |                       |                   |             |            |                                     |     |
| Fordinect by Googen  Fordinect by Googen  <                                                                                                    | Enrolment /                                            | by Citizenship Status               | in base broading                              |                                                                                                    |                                 |                       |                   |             |            |                                     |     |
| <ul> <li>Inclument by Program</li> <li>Enclument by Enclument is Learning Support</li> <li>Enclument is Learning Support</li> <li>For Context Summary</li> <li>For Context Summary</li> <li>Support Req</li> <li>Multary SUM Summary</li> <li>Suddet Level Number and Admit Type</li> <li>Suddet Level Number and Admit Type</li> <li>Suddet Level Number and Suddet Type</li> <li>Suddet Level Number and Suddet Type</li> <li>Suddet Level Number and Suddet Type</li> <li>Suddet Level Number and Suddet Type</li> <li>Suddet Level Number and Suddet Type</li> <li>Suddet Level Number and Suddet Type</li> <li>Suddet Level Number and Suddet Type</li> <li>Suddet Level Number and Suddet Type</li> <li>Suddet Level Number and Suddet Type</li> <li>Suddet Level Number and Suddet Type</li> <li>Suddet Level Number Summary</li> <li>Suddet Level Number Summary</li> <li>Suddet Level Number Summary</li> <li>Suddet Level Number Summary</li> <li>Suddet Level Number Summary</li> <li>Suddet Level Number Summary</li> <li>Suddet Level Number Summary</li> <li>Suddet Level Number Summary</li> <li>Suddet Level Number Summary</li> <li>Suddet Level Number Summary</li> <li>Suddet Level Number Summary</li> <li>Suddet Level Number Summary</li> <li>Suddet Level Number Summary</li> <li>Suddet Level Number Summary</li> <li>Suddet Level Number Su</li></ul>                                                                                                    | Enrolment I                                            | by Gender                           | The Data Dictionary                           | contains a Data Submiss                                                                                                    | ion Crosswalk, Elemen           | s by Category as      |                   |             |            |                                     |     |
| Introdimetra is Learning Support First Genetication Summary First Genetication Summary First Genetication Summary First Genetication Summary First Genetication Summary First Genetication Summary Subst Event Number and Support Reg Subst Event Number and Subsett Type Subst Event Number and Subsett Type Subst Event Number Summary Subst Event Number and Subsett Type Subst Event Number and Subsett Type Subst Event Number Summary Subst Event Number and Subsett Type Subst Event Number and Subsett Type Subst Event Number and Subsett Type Subst Event Number and Subsett Type Subst Event Number Summary Subst Event Number and Subsett Type Subst Event Number Summary Subst Event Number Summary View Subst Subst Subsett Type Nume On Nume On Numery View Subst Subst                                                                                                    | Enrolment I                                            | by Program                          | well as Validation Ru                         | ules by the Primary Eleme                                                                                                    | ent submitted. The Data         | Element               |                   |             |            |                                     |     |
|                                                                                                    | Enrolment i                                            | in Learning Support                 | Dictionary is easily s                        | orted by Course, Genera                                                                                                    | I, Student, Graduation,         | Facilities and        |                   |             |            |                                     |     |
| Image: Support Rec       5. Reference Code Reports         Image: Support Rec       Second Support Rec         Image: Support Rec       Second Support Rec         Image: Support Rec       Second Support Rec         Support Support Rec       Second Support Rec         Support Support Rec       Second Support Rec <tr< td=""><td>The Classific</td><td>cation Summary</td><td>Person and displays</td><td>the sub-elements and th</td><td>eir respective validation</td><td>rules.</td><td></td><td></td><td></td><td></td><td></td></tr<>                                                                                                    | The Classific                                          | cation Summary                      | Person and displays                           | the sub-elements and th                                                                                                    | eir respective validation       | rules.                |                   |             |            |                                     |     |
| In the Summary     Income Support Reg     Income Support Reg                                                                                                    | First Genera                                           | ation Summary                       | 5 Deference Code                              | Deporte                                                                                                    |                                 |                       |                   |             |            |                                     |     |
| <ul> <li>Learning Support Req<br/>Millary Summary<br/>Support Review<br/>Support Review<br/>Support Re</li></ul>                                               | Focus Area                                             | Summary                             | 5. Reference Code                             | Repults                                                                                                    |                                 |                       |                   |             |            |                                     |     |
| Image Summary       data, 1.e. County Codes, Banner Translation Labels, Race/Ethnicity Codes, etc. A         Image Suble/County Summary       data, 1.e. County Codes, Banner Translation Labels, Race/Ethnicity Codes, etc. A         Image Suble/County Summary       suble/County Summary         Suble/County Summary       for prior collection         Suble/County Summary       for prior collection         Suble/County Summary       for prior collection         Suble/County Summary       for prior collection         Suble/County Summary       for prior collections         Suble/County Summary       for prior collections         Suble/County Summary       for prior collections         Suble/County Summary       for prior collections         Suble/County Summary       for prior collections         Subde/County Summary       for prior collections         Subde/County Summary       for prior collections         Subde/County Summary       for prior collections         Subde/County Summary       for prior collections         Subde/County Summary       for prior collections         Subde/County Summary       for prior collections         Subde/County Summary       for prior collections         Subde/County Summary       for prior collections         Subde/County Summary       for prior collection                                                                                                    | Learning Sur                                           | upport Req                          | Reference Code Rei                            | ports are a convenient wa                                                                                                    | ay to look up valid codes       | for a variety of      |                   |             |            |                                     |     |
| Sudder Lovel Number and Admit Type     Summary     Sudder Lovel Number and Admit Type     Summary     Sudder Lovel Number and Admit Type     Summary     Sudder Lovel Number Summary     Sudder Type Summary     Sudder Type Summary     Sudder Type Summary     Sudder Type Summary     Sudder Lovel Number Summary     Sudder Lovel Number Summary     Sudder Lovel Number Summary     Sudder Lovel Number Summary     Sudder Lovel Number Summary     Sudder Lovel Number Summary     Sudder Type Summary     Sudder Lovel Number Summary     Sudder Lovel Number Summary     Sudder Lovel Number Summary     Sudder Lovel Number Summary     Sudder Lovel Number Summary     Sudder Type Summary     Sudder Type Summ                                                                                                    | Military Sum                                           | nmary                               | data, i.e., County Co                         | odes, Banner Translation                                                                                                    | Labels, Race/Ethnicity          | Codes, etc. A         |                   |             |            |                                     |     |
| Suddet Level Number and Admit Type Suddet Level Number and Student Type Suddet Level Number and Student Type Suddet Level Number and Student Type Suddet Level Number and Student Type Suddet Level Number and Student Type Suddet Level Number and Student Type Suddet Level Number and Student Type Suddet Level Number and Student Type Data Detaination Element Crosswalt Deta Detaination Element Crosswalt Deta Detaination Rules by Primary Benent                                                                                                    | State/Count                                            | try Summary                         | large variety of refer                        | ence reports is a availabl                                                                                                    | e for your reference.           |                       |                   |             |            |                                     |     |
| Summary       b. Persisted Data Reports         Sudex Ever Number and Student Type Summary       b. Persisted Data Collection (PDC) reports provide access to review and download data from prior collections. You will find one report for each mimic table and can optionally select a term and specific collection.         Data Dictionary       Name 0         Mame 20       Deb Submission Element Crosswalk         Distribution Element Crosswalk       Download PDF         Benerst For Lafes y       Validation Rules by Primary Element                                                                                                    | Student Lev                                            | vel Number and Admit Type           |                                               |                                                                                                    |                                 |                       |                   |             |            |                                     |     |
| Sudex Level Number Summary<br>Sudex Level Number Summary<br>Sudex Type Summary<br>Sudex Type Summary<br>Summary<br>Sudex Type Summary<br>Summary<br>Summary<br>Sudex Type Summary<br>Summary<br>Summary<br>Sudex Type Summary<br>Summary<br>Summary | Summary<br>Student Lev                                 | vel Number and Student Type         | 6. Persisted Data F                           | Reports                                                                                                    |                                 |                       |                   |             |            |                                     |     |
| Sudent Type Summary     from prior collections. You will find one report for each mimic table and can optionally select a term and specific collection.       Test Code Summary     Det Derived Field Appendix       Dot Derived Field Appendix     Derived Field Appendix       Det Derived Field Appendix     Derived Field Appendix       Det Derived Field States     Derived Field Appendix       Det Derived Field Appendix     Derived Field Appendix       Det Derived Field States     Derived Field Appendix       Det Derived Field Appendix     Derived Field Appendix       Det Derived Field Appendix     Derived Field Appendix                                                                                                    | Summary<br>Student Lev                                 | vel Number Summary                  | Persisted Data Colle                          | ection (PDC) reports provi                                                                                                    | ide access to review and        | download data         |                   |             |            |                                     |     |
| Test Code Summary select a term and specific collection.       Data Dectionary       Data Dectionary       Doba Submission Element Crosswalk       Do Derived Field Appendix       Deata Submission Element Crosswalk       Demonski PDF       Elements by Category       Enerrisk by Chargory                                                                                                    | Student Typ                                            | pe Summary                          | from prior collections                        | s. You will find one report                                                                                                    | for each mimic table an         | d can optionally      |                   |             |            |                                     |     |
| Deta Dictionary  Name C Deta Submission Element Crosswalk Deta Submission Element Crosswalk Elements by Category Validation Rules by Primary Element Validation Rules by Primary Element                                                                                                    | Test Code S                                            | Summary                             | select a term and sp                          | ecific collection.                                                                                                    |                                 |                       |                   |             |            |                                     |     |
| Name Q           Ø         DED Derived Field Appendix           Data Submission Element Crosswalk           Ø         Domridad PDF           Berners Sty Oktagory           Image: Notation Rules by Primary Element                                                                                                    | Data Dictionary                                        |                                     |                                               |                                                                                                    |                                 |                       |                   |             |            |                                     |     |
| BD Derived Field Appendix           Die D arkverd Field Appendix           Die Darived Field Appendix           Die Darived POF           Bennerts by Category           Bennerts by Category           Validation Rules by Primary Benent                                                                                                    | Name 🗘                                                 |                                     |                                               |                                                                                                    |                                 |                       |                   |             |            |                                     |     |
| Upta Submission Element Losswark           > Download PDF           Elements by Category           2mb< Validation Rules by Primary Element                                                                                                    | BED Deriver                                            | d Field Appendix                    |                                               |                                                                                                    |                                 |                       |                   |             |            |                                     |     |
| Bernerski by Category           2mb         Validation Rules by Primary Benerit                                                                                                    | Data Submis                                            | ission Element Crosswalk            |                                               |                                                                                                    |                                 |                       |                   |             |            |                                     |     |
| Validation Rules by Primary Bement                                                                                                    | Elements by                                            | v Category                          |                                               |                                                                                                    |                                 |                       |                   |             |            |                                     |     |
|                                                                                                    | Validation R                                           | Rules by Primary Element            |                                               |                                                                                                    |                                 |                       |                   |             |            |                                     |     |
|                                                                                                    | <                                                      |                                     |                                               |                                                                                                    |                                 |                       |                   |             |            |                                     | >   |

# **Data Submission Errors**

The Data Submission Errors are located in the left navigation column of the Academic Data Submission tab.

### **Institution Summary**

The Institution Summary data errors report allows the end user to view the details of validation/edit errors encountered during the extraction.

| Academic Data Submission |                     |  |  |  |  |  |
|--------------------------|---------------------|--|--|--|--|--|
| Data Submission Errors   |                     |  |  |  |  |  |
|                          | Name 🗘              |  |  |  |  |  |
|                          | Institution Summary |  |  |  |  |  |
| Submi                    | ssion Status        |  |  |  |  |  |
|                          | Name 🗘              |  |  |  |  |  |
| 1000                     |                     |  |  |  |  |  |
| <b>A</b>                 | Submission Status   |  |  |  |  |  |

Errors are grouped by Category and Record Type and can be viewed individually by record type or as a summary of all errors.

| University<br>Data S | University System of Georgia Data Submission Errors - Institution Summary |                |                                               |  |  |  |  |  |  |  |
|----------------------|---------------------------------------------------------------------------|----------------|-----------------------------------------------|--|--|--|--|--|--|--|
| Severity Level:      | Severity Level: (All)                                                     |                |                                               |  |  |  |  |  |  |  |
| Test Ba              | Test Banner 11G University - 98200                                        |                |                                               |  |  |  |  |  |  |  |
| Submissi             | on Term: 20164 - MT                                                       |                |                                               |  |  |  |  |  |  |  |
| Category             | Record Type                                                               | Error<br>Count | View and Download<br>(Opens in new<br>window) |  |  |  |  |  |  |  |
| Course               | Catalog (ods_admcrs_catalog_mimic)                                        | 1              | View / Download                               |  |  |  |  |  |  |  |
|                      | Grade (ods_admcrs_grade_mimic)                                            | <u>3</u>       | View / Download                               |  |  |  |  |  |  |  |
| Graduation           | Confidential (ods_admgrad_confidential_mimic)                             | 1              | View / Download                               |  |  |  |  |  |  |  |
|                      | Program Awarded (ods_admgrad_program_mimic)                               | <u>304</u>     | View / Download                               |  |  |  |  |  |  |  |
| Student              | Address (ods_admstu_enr_address_mimic)                                    | <u>4</u>       | View / Download                               |  |  |  |  |  |  |  |
|                      | Confidential (ods_admstu_confidential_mimic)                              | <u>158</u>     | View / Download                               |  |  |  |  |  |  |  |
|                      | CPC and Regents Tests (ods_admstu_reg_cpc_mimic)                          | <u>13,624</u>  | View / Download                               |  |  |  |  |  |  |  |
|                      | CPE and Learning Support Req (ods_admstu_enr_req_mimic)                   | 1              | View / Download                               |  |  |  |  |  |  |  |
|                      | Enrollment (ods_admstu_ste_attr_mimic)                                    | <u>369</u>     | View / Download                               |  |  |  |  |  |  |  |
|                      | Fee Classification (ods_admstu_fee_class_mimic)                           | <u>376</u>     | View / Download                               |  |  |  |  |  |  |  |
|                      | Program Enrolled (ods_admstu_prog_enroll_mimic)                           | 22,411         | View / Download                               |  |  |  |  |  |  |  |
|                      | Test Results (ods_admstu_test_results_mimic)                              | <u>143</u>     | View / Download                               |  |  |  |  |  |  |  |
|                      | (summary_error)                                                           | 2              | View / Download                               |  |  |  |  |  |  |  |
| Test Banner          | 11G University - Total                                                    | 37,397         |                                               |  |  |  |  |  |  |  |
| View and down        | View and download all errors for 20164 - MT                               |                |                                               |  |  |  |  |  |  |  |

Click the View/Download link to in the View and Download column to drill-down to additional detail for a specific Record Type. This view provides the detail of each Business Rule error (validation/edit error) produced for a specific Category and Primary Element.

🔊 Keep this version 🔹 🕨 🦾 🖓 🖓 🔛 🔹 🎰 🔹 🚰 Add this report 🔹 📐

#### University System of Georgia Data Submission Errors - Download Errors

Note: To download data, select the export icon above ( ) then "View in Excel options".

Filter: Error Record Type = ODS\_ADMSTU\_ENR\_ADDRESS\_MIMIC

#### Data Submission Errors for Test Banner 11G University - 98200

| Business                  | Category | Record  | ODS Table                    | Business Bule                                                                                    | Primary Element                                            | Attribute List                                          | Attribute                                   | Unique Key List                                                            | Unique Key                               |
|---------------------------|----------|---------|------------------------------|--------------------------------------------------------------------------------------------------|------------------------------------------------------------|---------------------------------------------------------|---------------------------------------------|----------------------------------------------------------------------------|------------------------------------------|
| Rule<br>Severity<br>Descr | category | Туре    | 00014000                     | Dusiness Kule                                                                                    | Timury Lionent                                             | Attribute List                                          | Content                                     | onique ney Lise                                                            | Content                                  |
| Error                     | Student  | Address | ods_admstu_enr_address_mimic | (VSTE289) Current Mailing<br>Address - Street 2 must<br>not be null when Street 3 is<br>provided | (STE091) Enrolled<br>Student Current<br>Address - Street 2 | student_inst_id,<br>address_street2,<br>address_street3 | 900088532, ,<br>3558 Rosebud<br>Park Court  | setid,<br>academic_term,<br>coll_type,<br>stu_inst_uid,<br>student_inst_id | 98200, 20164<br>MT, 108547,<br>900088532 |
| Error                     | Student  | Address | ods_admstu_enr_address_mimic | (VSTE289) Current Mailing<br>Address - Street 2 must<br>not be null when Street 3 is<br>provided | (STE091) Enrolled<br>Student Current<br>Address - Street 2 | student_inst_id,<br>address_street2,<br>address_street3 | 900021569, ,<br>815 Summer<br>Ridge Lane    | setid,<br>academic_term,<br>coll_type,<br>stu_inst_uid,<br>student_inst_id | 98200, 20164<br>MT, 41576,<br>900021569  |
| Error                     | Student  | Address | ods_admstu_enr_address_mimic | (VSTE289) Current Mailing<br>Address - Street 2 must<br>not be null when Street 3 is<br>provided | (STE091) Enrolled<br>Student Current<br>Address - Street 2 | student_inst_id,<br>address_street2,<br>address_street3 | 900112938, ,<br>956 Martin<br>Heights Drive | setid,<br>academic_term,<br>coll_type,<br>stu_inst_uid,<br>student_inst_id | 98200, 20164<br>MT, 132957,<br>900112938 |

Click the View and Download all errors for [current term] link at the bottom of the errors table to drill-down to see a summary of all errors.

|                                       |                         |                     |                                                      |                                                                                                    | 崖 к                                         | eep this version 🔻                     | <ul> <li>4</li> <li>4</li> </ul> | 🔣 👻 🖮 👻 📑 Add                                                                                     | this report 🗸 📐                                        |
|---------------------------------------|-------------------------|---------------------|------------------------------------------------------|----------------------------------------------------------------------------------------------------|---------------------------------------------|----------------------------------------|----------------------------------|---------------------------------------------------------------------------------------------------|--------------------------------------------------------|
| Universit<br>Data \$                  | ty System<br>Submis     | n of Georg<br>SSION | <sub>gia</sub><br>Errors - Downlo                    | ad Errors                                                                                                    |                                             |                                        |                                  |                                                                                                   | ^                                                      |
| Note: To do<br>Data S                 | ownload data<br>ubmissi | o, select the       | export icon above () then "V<br>rs for Test Banner 1 | iew in Excel options".<br>1G University                                                                       | - 98200                                     |                                        |                                  |                                                                                                   |                                                        |
| Submis                                | sion Term               | n: 20164 -          | МТ                                                   |                                                                                                    |                                             |                                        |                                  |                                                                                                   |                                                        |
| Business<br>Rule<br>Severity<br>Descr | Category                | Record<br>Type      | ODS Table                                            | Business Rule                                                                                                 | Primary Element                             | Attribute List                         | Attribute<br>Content             | Unique Key List                                                                                   | Unique Key<br>Content                                  |
| Error                                 | Course                  | Catalog             | ods_admcrs_catalog_mimic                             | (VCRS001) Course CIP<br>Code must be a valid<br>code according to the list<br>of Federal Course CIP<br>Codes. | (CRS004) Course<br>CIP Code                 | course_cip_code                        | NULL                             | setid, course_acronym,<br>course_number,<br>course_effective_term                                 | 98200,<br>ENGL, 1101,<br>20122                         |
| Error                                 | Course                  | Grade               | ods_admcrs_grade_mimic                               | (VSCE012) Course<br>Grade must be a valid<br>code.                                                            | (SCE004) Course<br>Grade                    | student_inst_id,<br>course_grade       | 900084743,<br>A~                 | setid, academic_term,<br>coll_type,<br>course_sec_identifier,<br>stu_inst_uid,<br>student_inst_id | 98200,<br>20162, MT,<br>80766,<br>104755,<br>900084743 |
| Error                                 | Course                  | Grade               | ods_admcrs_grade_mimic                               | (VSCE012) Course<br>Grade must be a valid<br>code.                                                            | (SCE004) Course<br>Grade                    | student_inst_id,<br>course_grade       | 900120451,<br>A~                 | setid, academic_term,<br>coll_type,<br>course_sec_identifier,<br>stu_inst_uid,<br>student_inst_id | 98200,<br>20162, MT,<br>82620,<br>140471,<br>900120451 |
| Error                                 | Course                  | Grade               | ods_admcrs_grade_mimic                               | (VSCE012) Course<br>Grade must be a valid<br>code.                                                            | (SCE004) Course<br>Grade                    | student_inst_id,<br>course_grade       | 900084743,<br>A~                 | setid, academic_term,<br>coll_type,<br>course_sec_identifier,<br>stu_inst_uid,<br>student_inst_id | 98200,<br>20162, MT,<br>82379,<br>104755,<br>900084743 |
| Error                                 | Graduation              | Confidential        | ods_admgrad_confidential_mimic                       | (VSGR023) First Name<br>must contain alpha data<br>(non-numeric).                                             | (SGR003) Name<br>of Student - First<br>Name | student_inst_id,<br>student_first_name | 900075848,<br>CWS2               | setid, academic_term,<br>graduation_term, coll_type,<br>stu_inst_uid,<br>student inst id          | 98200,<br>20164,<br>20162, MT,<br>95858,               |

These reports can be downloaded using the Cognos Viewer. In the upper right corner of the report, select the dropdown menu next to the HTML icon. This menu provides download formats. Select the desired format to download the report.

| 🔑 Keep this version | 🔹 🕨 🖧 🔛 🔹 📠 🛥 📑 Add this report 🗸 |
|---------------------|-----------------------------------|
|                     | View in HTML Format               |
|                     | View in PDF Format                |
|                     | View in XML Format                |
|                     | Wiew in Excel 2007 Data           |
|                     | www.in Excel 2007 Format          |
|                     | Wiew in Excel 2002 Format         |
|                     | View in CSV Format                |
|                     |                                   |

# **Submission Status**

Clicking on Submission Status on the Main Dashboard provides a high-level overview of the collection status.

| ademic Da | ata Supmissio                | on S   | tatus           |              |                      |                  |                                                |                                |                                   |                                          |
|-----------|------------------------------|--------|-----------------|--------------|----------------------|------------------|------------------------------------------------|--------------------------------|-----------------------------------|------------------------------------------|
|           |                              |        |                 |              |                      |                  |                                                |                                |                                   |                                          |
|           |                              |        |                 |              |                      |                  | Institution Count                              |                                |                                   |                                          |
|           |                              |        | 1 1-U           | sing incorre | ect release versior  | 1                |                                                |                                |                                   |                                          |
|           |                              |        | 2 2 - E         | TL not atte  | mpted                |                  | 1                                              |                                |                                   |                                          |
|           |                              |        | 3 3 - E         | TL unsucce   | essful               |                  |                                                |                                |                                   |                                          |
|           |                              |        | 4 4 - E         | TL success   | ful, but with errors | •                |                                                |                                |                                   |                                          |
|           |                              |        | <b>5</b> 5 - E  | TL success   | ful (error relief pe | nding)           |                                                |                                |                                   |                                          |
|           |                              |        | 6 - E           | TL complet   | e and data submi     | ssion successful |                                                |                                |                                   |                                          |
|           | 1                            |        |                 |              |                      |                  |                                                |                                |                                   |                                          |
| Sector    | Institution                  | Status | Submission Term | Last ETL     | ETL Attempted        | ETL Status       | Errors to be<br>Corrected by<br>Institution(s) | Total Error Relief<br>Requests | Approved Error<br>Relief Requests | Not Approved<br>Error Relief<br>Requests |
|           | Test Research 440 University |        | 20102 MT        |              | N                    |                  |                                                |                                |                                   |                                          |

## **Submission Summary**

The Submission Summary (Data Submission Record Counts) reports provides detail of each record submitted per collection category (Course, Graduation and Student), grouped by table name. Scroll down to see the table for the current submission term.

| Category   | Record Type                                               | Record Count | Download Data<br>(Opens in new window) |
|------------|-----------------------------------------------------------|--------------|----------------------------------------|
| Common     | Institution Sorxref Table (ods_common_sorxref_mimic)      | 773          | View / Download                        |
| Course     | Catalog (ods_admcrs_catalog_mimic)                        | 444          | View / Download                        |
|            | Class Session (ods_admcrs_cls_session_mimic)              | 2,647        | View / Download                        |
|            | Enrollment (ods_admcrs_enroll_mimic)                      | 161          | View / Download                        |
|            | Faculty (ods_admcrs_faculty_mimic)                        | 2,224        | View / Download                        |
|            | Grade (ods_admcrs_grade_mimic)                            | 134          | View / Download                        |
|            | Section (ods_admcrs_section_mimic)                        | 2,411        | View / Download                        |
|            | Section Attributes (ods_admcrs_section_attr_mimic)        | 21           | View / Download                        |
| Graduation | Address (ods_admgrad_address_mimic)                       | 0            |                                        |
|            | Confidential (ods_admgrad_confidential_mimic)             | 0            |                                        |
|            | Cumulative (ods_admgrad_student_mimic)                    | 0            |                                        |
|            | Program Awarded (ods_admgrad_program_mimic)               | 0            |                                        |
| Student    | Address (ods_admstu_enr_address_mimic)                    | 21           | View / Download                        |
|            | Advanced Standing (ods_admstu_adv_standing_mimic)         | 0            |                                        |
|            | Attributes (ods_admstu_attributes_mimic)                  | 14           | View / Download                        |
|            | Confidential (ods_admstu_confidential_mimic)              | 21           | View / Download                        |
|            | CPC and Regents Tests (ods_admstu_reg_cpc_mimic)          | 10           | View / Download                        |
|            | CPE and Learning Support Req (ods_admstu_enr_req_mimic)   | 10           | View / Download                        |
|            | Cumulative (ods_admstu_enr_cum_mimic)                     | 9,249        | View / Download                        |
|            | Enrollment (ods_admstu_ste_attr_mimic)                    | 21           | View / Download                        |
|            | Fee Classification (ods_admstu_fee_class_mimic)           | 0            |                                        |
|            | Matriculation (ods_admstu_enr_matric_mimic)               | 21           | View / Download                        |
|            | Program Admissions Decision (ods_admstu_admissions_mimic) | 0            |                                        |
|            | Program Enrolled (ods_admstu_prog_enroll_mimic)           | 21           | View / Download                        |
|            | Test Results (ods_admstu_test_results_mimic)              | 142          | View / Download                        |
|            | Transfers (ods_admstu_transfer_mimic)                     | 26           | View / Download                        |

The following is an example of the Data Submission Record Count – by Course. Click the View/Download link to access record detail. This provides all of the records in a specific table.

| Category | Record Type                                          | Record Count | Download Data<br>(Opens in new window) |
|----------|------------------------------------------------------|--------------|----------------------------------------|
| Common   | Institution Sorxref Table (ods_common_sorxref_mimic) | 773          | View / Download                        |
| Course   | Catalog (ods_admcrs_catalog_mimic)                   | 444          | View / Download                        |
|          | Class Session (ods_admcrs_cls_session_mimic)         | 2,647        | View / Download                        |
|          | Enrollment (ods_admcrs_enroll_mimic)                 | 161          | View / Download                        |
|          | Faculty (ods_admcrs_faculty_mimic)                   | 2,224        | View / Download                        |
|          | Grade (ods_admcrs_grade_mimic)                       | 134          | View / Download                        |
|          | Section (ods_admcrs_section_mimic)                   | 2,411        | View / Download                        |
|          | Section Attributes (ods_admcrs_section_attr_mimic)   | 21           | View / Download                        |

|       |              |       |           |                       |                      | This report u  | ses prelimi |
|-------|--------------|-------|-----------|-----------------------|----------------------|----------------|-------------|
| Unive | ersity Syste | m of  | Georgia   |                       |                      |                |             |
| Tab   | le Dum       | p - ( | Cours     | e Section Att         | ributes (ods_a       | admcrs_s       | ection      |
| SETID |              | 9820  | 0         | •                     | . –                  | _              |             |
| ACADE | EMIC_TERM    | 2017  | 74        | •                     |                      |                |             |
|       | _            |       |           |                       |                      |                |             |
| SETID | ACADEMIC_TE  | RM C  | COLL_TYPE | COURSE_SEC_IDENTIFIER | COURSE_SEC_ATTR_CODE | COLL_TERM_TYPE | COLL_DATE   |
| 98200 | 20174        | N     | 41<br>(T  | 20045                 | ZLOM                 |                |             |
| 96200 | 20174        | N     | 4T        | 20045                 | ZINCM                |                |             |
| 98200 | 20174        | N     | AT        | 21047                 | ZLOM                 |                |             |
| 98200 | 20174        | N     | AT.       | 21295                 | ZNOM                 |                |             |
| 98200 | 20174        | N     | ит        | 21299                 | ZLCM                 |                |             |
| 98200 | 20174        | N     | ΛT        | 21627                 | ZLCM                 |                |             |
| 98200 | 20174        | N     | ΛT        | 21627                 | ZNCM                 |                |             |
| 98200 | 20174        | N     | ΛT        | 21628                 | ZNCM                 |                |             |
| 98200 | 20174        | N     | ΛT        | 22058                 | ZLCM                 |                |             |
| 98200 | 20174        | N     | ИТ        | 22259                 | ZLCM                 |                |             |
| 98200 | 20174        | N     | ΛT        | 22259                 | ZNCM                 |                |             |
| 98200 | 20174        | N     | ΛT        | 22392                 | ZLCM                 |                |             |
| 98200 | 20174        | N     | ΛT        | 22392                 | ZNCM                 |                |             |
| 98200 | 20174        | N     | ИТ        | 22878                 | ZLCM                 |                |             |
| 98200 | 20174        | N     | ΛT        | 22878                 | ZNCM                 |                |             |
| 98200 | 20174        | N     | ΛT        | 22959                 | ZNCM                 |                |             |
| 98200 | 20174        | N     | ΛT        | 22960                 | ZLCM                 |                |             |
| 98200 | 20174        | N     | ΛT        | 22960                 | ZNCM                 |                |             |
| 98200 | 20174        | N     | ΛT        | 22962                 | ZLCM                 |                |             |

These reports can be downloaded using the Cognos Viewer.

| 崖 Keep this version 🔻 | ▶ 👍 🕁 🖪 -                                              | Add this report -   |
|-----------------------|--------------------------------------------------------|---------------------|
|                       |                                                        | View in HTML Format |
|                       | View in Excel 2007 Data                                | in XML Format       |
|                       | View in Excel 2007 Format<br>View in Excel 2002 Format |                     |
|                       | View in CSV Format                                     |                     |
|                       |                                                        |                     |
|                       |                                                        |                     |

There is an option to download and save.

All Record Count Reports follow the same format as described above for accessing report detail.

# **Data Submission Review**

The Data Submission Review Reports are preliminary reports used to review data prior to loading it into the data warehouse. These reports are grouped by category and based on element types.

### **Course Data Submission Summary**

The Course Data Submission Summary is a preliminary report that can be used to validate Course Credit Hours per Term.

The first level of the report shows summary of hours by course level. Click the record number for a specific course level for details on the student enrollment associated with the level.

For example, all students enrolled in Lower Level Undergraduate Courses.

Click Drill to All Detail to access record detail as stored in each Course mimic table for a particular student.

| Test Banner 11G University<br>Settion Settion Term: 20174 - MT - Course Enrollment Indicator: CNTENRL - Census Status: C1           Collection         Prills All Paris         Pund Set M Paris         Pund Set M Paris         Pund Paris M Paris         Pund Set M Paris                                                                                                    | Lowe<br>Lowe<br>Lowe<br>Lowe |
|----------------------------------------------------------------------------------------------------|------------------------------|
| Submission Term: 20174 - MT - Course Environment Indicator: CNTENRLN - Census Status: C1 Collection Prilipal Prilipal Pr | LOWE                         |
| Colume<br>Type         PHID_GR         Course Sca<br>0         Student International<br>(Stable Stable Stabl                                          | LOWE                         |
| MT       Patho Al Deals       1       2004       0009       00010039       0       3       0       21       1       20101       Epgish Composite       101       ENGL         MT       20046       0004       00010039       0       0       0       21       1       20101       Epgish Composite       101       ENGL         MT       Data ALDeals       1       2004       0001001       0       0       3       21       1       20101       Epgish Composite       101       ENGL         MT       Data ALDeals       1       2004       00010037       0       0       3       21       1       20101       Epgish Composite       101       ENGL         MT       Data ALDeals       1       2004       00010037       0       0       0       21       1       20101       Epgish Composite       101       ENGL         MT       Data ALDeals       1       2004       00010037       0       0       0       0       1       1       20101       Epgish Composite       101       ENGL         Sources Carciel Hours - Level Undergraduet Hours       Sources Carciel Hours - Level Undergraduet Hours       Engish Composite Eigiste Eigiste Eigiste Eigiste E                                                                                                    | LOWE                         |
| MT         Quito ALD (easily)         Quito ALD (easily)                                                                                                    | LOWE                         |
| MT       Data Datalia       1       2004       3001       600010101       0       3       21       1       20101       English Composition       101       ENGL         MT       Dit 0.A.B. Deals       1       2004       3088       600010657       0       3       21       1       200101       English Composition       101       ENGL         Inversitive Spatian Composition All Details         Inversitive Spatian Composition All Details         Inversitive Spatian Composition Colspan="14">Inversitive Spatian Composition Colspan="14">Inversitive Spatian Composition Colspan="14">Inversitive Spatian Composition Colspan="14">Inversitive Spatian Composition Colspan="14">Inversitive Spatian Composition Colspan="14">Inversitive Spatian Composition Colspan="14">Inversitive Spatian Composition Colspan="14">Inversitive Spatian Composition Colspan="14">Inversitive Spatian Composition Colspan="14">Inversitive Spatian Composition Colspan="14">Inversitive Spatian Colspan="14">Inversitive Spatian Composition Colspan="14">Inversitive Colspan="14">Inversitive Colspate Colspate Colspan="14">Inversitive Colspan="14">In                                                                                                    | LOWE                         |
| MT Data Al Deals 1 2004 3068 90010657 0 0 3 21 1 2010 regin Composion 101 ENGL<br>inversity System of Georgia<br>course Credit Hours - Lower Level Undergraduate Hours<br>set Banner 116 University<br>ETID: 96200<br>University<br>Spances_encol_mmc<br>is pances_encol_time<br>is a course_freedistration_status course_registration_status course_registration_status course_registration_bate course_encol_ment_ind sce_ecademic_Level                                                                                                    | LOWE                         |
| niversity System of Georgia<br>course Data Submission All Details<br>ourse Credit Hours - Lower Level Undergraduate Hours<br>est Banner 11G University<br>ETID: 98200<br>ubmission Emi: 20174 - MT<br>Sos_ADMCRS_ENROLL_MIMAC<br>INSTITUTION_INAME SETID ACADEMIC_TERM COULTYPE COURSE_SEC_GENTIFIER STU_INST_UD STUDENT_INST_ID COURSE_ATEMPTED_HRS_COURSE_REGISTRATION_STATUS_COURSE_REGISTRATION_DATE_COURSE_ENROLLMENT_IND_SCE_ACADEMIC_LEVEL                                                                                                    |                              |
| S, ADMCRS_ENROLL_MMIC                                                                                                    |                              |
| INSTITUTION_NAME SETID ACADEMIC_TERM COLL_TYPE COURSE_SEC_DENTIFIER STU_INST_UID STUDENT_INST_D COURSE_ATTEMPTED_HRS COURSE_REGISTRATION_STATUS COURSE_REGISTRATION_DATE COURSE_ENROLLMENT_IND SCE_ACADEMIC_LEVEL                                                                                                    |                              |
|                                                                                                    |                              |
| at Benner 110 University 98200 20174 MT 20045 30055 0 DD Nov 4, 2016 1019 00 AM ONTENRUN US                                                                                                    |                              |
| JS_ADMCRS_SECTION_MINIC                                                                                                    |                              |
| ISTITUTION_HAME SETIO ACADEMIC_TERM COLLTYPE COURSE_SEC_DENTIFIER COURSE_ACRONING COURSE_SECTION_COOLE SECTION_CADE SECTION_LIVE SECTION_LICATION_CODE SECTION_STATUS_CODE COURSE_SECTION_CADE                                                                                                    | ECTIVE_TERM 0                |
| TestBenner 11G         98200         20174         MT         2045         ENGL         1101         01         English Composition I         10         A                                                                                                    | 00170                        |
| IS ADMCRS CATALOG MINIC                                                                                                    | 20172                        |
| INSTITUTION NAME SETID ACADEMIC TERM COLI TYPE COURSE ADRONOV COURSE NUMBER COURSE NAME COURSE FEEDOVE TERM COURSE OF CODE INSTRUCTION LEVEL CATALOG ACTIVE IND                                                                                                    | 20172                        |

### **Graduation – Degrees Conferred Data Submission Summary**

The Graduation – Degrees Conferred Data Submission Summary is a preliminary report that can be used to validate graduation data.

This report provides a record count by Degree Program Area.

| niversit<br>Gradu<br>Sradu<br>Sugusta Un<br>Graduation | y Syster<br>ation<br>iversity<br>Term: 2020' | n of Geor<br>- Degi<br>SETID: 12000 | <sup>gia</sup><br>rees C |
|--------------------------------------------------------|----------------------------------------------|-------------------------------------|--------------------------|
| CIP Code                                               | Degree<br>Acronym                            | Degree<br>Level Code                | Number of Graduates      |
| 09010100                                               | BA                                           | В                                   | 2                        |
| 11010101                                               | BS                                           | В                                   | 2                        |
| 11010301                                               | BSIT                                         | В                                   | 2                        |
| 11100301                                               | CER0                                         | Z                                   | 4                        |
| 11100301                                               | CER1                                         | С                                   | 1                        |
| 11100301                                               | CERG                                         | F                                   | 1                        |
| 11100301                                               | MS                                           | М                                   | <u>5</u>                 |
| 13030100                                               | MED                                          | М                                   | <u>11</u>                |
| 13030101                                               | EDS                                          | S                                   | <u>5</u>                 |
| 13049901                                               | CERM                                         | F                                   | <u>9</u>                 |

Click the Number of Distinct Graduates for details listing of students per Degree program Area.

| Graduat         | Graduation - Degrees Conferred Data Submission - Academic Details |                        |                              |                        |                     |              |                         |                  |              |
|-----------------|-------------------------------------------------------------------|------------------------|------------------------------|------------------------|---------------------|--------------|-------------------------|------------------|--------------|
|                 |                                                                   |                        |                              |                        |                     |              |                         |                  |              |
| Kennesaw State  | University                                                        |                        |                              |                        |                     |              |                         |                  |              |
| SETID: 43000    |                                                                   |                        |                              |                        |                     |              |                         |                  |              |
| Submission Ter  | rm: 20122 - MT                                                    |                        |                              |                        |                     |              |                         |                  |              |
| CIP Code: 11010 | 101                                                               |                        |                              |                        |                     |              |                         |                  |              |
| Degree Level C  | ode: B                                                            |                        |                              |                        |                     |              |                         |                  |              |
| STU_INST_UID    | MATRICULATION_TERM                                                | STUDENT_ACADEMIC_LEVEL | INST_CUM_HRS_EARNED_TRANSFER | INST_CUM_HRS_ATTEMPTED | INST_CUM_HRS_EARNED | INST_CUM_GPA | CUM_TRANSFER_HRS_EARNED | CUM_TRANSFER_GPA | CUM_HOPE_HRS |
| 1040255         | 19983                                                             | US                     | 131.33                       | 100.33                 | 81.33               | 3.49         | 50                      | 2.51             | 164.23       |
| 112338          | 20081                                                             | US                     | 174                          | 89                     | 57                  | 3.61         | 117                     | 3.20             | 0            |
| 1186076         | 20022                                                             | US                     | 136                          | 205                    | 136                 | 2.46         | 0                       | 0                | 194          |
| 121746          | 20104                                                             | US                     | 164                          | 63                     | 60                  | 2.91         | 104                     | 2.62             | 0            |
| 1339480         | 20062                                                             | US                     | 129                          | 136                    | 129                 | 3.10         | 0                       | 0                | 126          |
| 1448033         | 20092                                                             | US                     | 138                          | 96                     | 98                  | 2.87         | 40                      | 2.62             | 134.27       |
| 1557854         | 20082                                                             | US                     | 123                          | 128                    | 111                 | 2.81         | 12                      | 2.25             | 128          |
|                 |                                                                   |                        |                              |                        |                     |              |                         |                  |              |

# **Student Data Submission Reports**

The Student Data Submission Reports provide detail data for commonly used elements. These reports can be used to validate student data.

| Studer      | nt Data Submission Review                                                        |
|-------------|----------------------------------------------------------------------------------|
|             | Name 🗘                                                                           |
|             | Admit Type Summary                                                               |
|             | Advanced Standing Summary                                                        |
|             | Attribute Summary                                                                |
|             | Class Standing Code Summary                                                      |
|             | Dual Enrollment Students with Matriculation Term Issues -<br>Summary             |
| <b>a</b>    | Enrollment By Academic Level                                                     |
|             | Enrollment by Citizenship Status                                                 |
| <u>an</u> > | Enrollment by Gender                                                             |
|             | Enrollment by Program                                                            |
| <b>1</b>    | Enrollment in Learning Support                                                   |
|             | Enrollment Summary                                                               |
| <b>a</b>    | Fee Classification Summary                                                       |
|             | First Generation Summary                                                         |
| <u>an</u> > | Focus Area Summary                                                               |
|             | Learning Support - Students with Learning Support Requirements<br>After 30 Hours |
|             | Learning Support Req                                                             |
|             | Military Summary                                                                 |
| <u>an</u> > | Preliminary SER                                                                  |
|             | State/Country Summary                                                            |
|             | Student Level Number and Admit Type Summary                                      |
|             | Student Level Number and Student Type Summary                                    |
|             | Student Level Number Summary                                                     |
|             | Student Type Summary                                                             |
|             | Test Code Summary                                                                |

Reports provide data based on either Record Count or By Enrollment.

Reports by Record Count provide a complete record count based on the element.

All Record Count Reports follow the same format for accessing report details (as shown in the example below).

For example, the Attribute Summary provides all records containing a Student Attribute Code. Records are grouped based on the code. Click Detail Data to access the record(s) detail as stored in the database table.

| Submission Term: 20174 - MT |                                                                                                |                                                                                                    |  |  |  |  |  |  |
|-----------------------------|------------------------------------------------------------------------------------------------|----------------------------------------------------------------------------------------------------|--|--|--|--|--|--|
| STUDENT_ATTRIBUTE_CODE      | Record Count                                                                                   | Detail                                                                                                    |  |  |  |  |  |  |
| MAA                         | 1                                                                                              | Detail Data                                                                                                    |  |  |  |  |  |  |
| P1BD                        | 1                                                                                              | Detail Data                                                                                                    |  |  |  |  |  |  |
| P2HS                        | 1                                                                                              | Detail Data                                                                                                    |  |  |  |  |  |  |
| RV                          | 1                                                                                              | Detail Data                                                                                                    |  |  |  |  |  |  |
| UCOL                        | 10                                                                                             | Detail Data                                                                                                    |  |  |  |  |  |  |
|                             |                                                                                                |                                                                                                    |  |  |  |  |  |  |
|                             | Submission - A<br>1: 20174 - MT<br>STUDENT_ATTRIBUTE_CODE<br>MAA<br>P1BD<br>P2HS<br>RV<br>UCOL | Submission - Attribute<br>Submission - Attribute<br>1: 20174 - MT<br>STUDENT_ATTRIBUTE_CODE Record Count<br>MAA 1<br>P1BD 1<br>P2HS 1<br>RV 1<br>UCOL 10 |  |  |  |  |  |  |

| University System of Georgia<br>Table Dump - Student Attributes (ods_admstu_attributes_mimic) |             |              |              |                 |                        |                        |                           |  |  |  |  |
|-----------------------------------------------------------------------------------------------|-------------|--------------|--------------|-----------------|------------------------|------------------------|---------------------------|--|--|--|--|
| SETID                                                                                         |             | 98200        |              | *               |                        |                        |                           |  |  |  |  |
| ACADE                                                                                         | MIC_TERM    | 20174        |              | •               |                        |                        |                           |  |  |  |  |
| STU_IN                                                                                        | NST_UID     | (All)        | (All) •      |                 |                        |                        |                           |  |  |  |  |
| Filter: S                                                                                     | TUDENT_AT   | TRIBUTE_COD  | E = MAA      |                 |                        |                        |                           |  |  |  |  |
| SETID                                                                                         | ACADEMIC_TE | RM COLL_TYPE | STU_INST_UID | STUDENT_INST_ID | STUDENT_ATTRIBUTE_CODE | STUDENT_ATTRIBUTE_TYPE | STUDENT_ATTRIBUTE_SUBTYPE |  |  |  |  |
| 98200                                                                                         | 20174       | MT           | 30061        | 900010061       | MAA                    | ADMISSIONS             | MILITARY                  |  |  |  |  |
|                                                                                               |             |              |              |                 |                        |                        |                           |  |  |  |  |
|                                                                                               |             |              |              |                 |                        |                        |                           |  |  |  |  |

Reports by Enrollment provide data based on student enrollment count.

All Reports by Enrollment follow the same format for accessing report details (as shown in the example below).

For example, the Enrollment by Academic Level report provides detail for all enrolled students based on current Academic Level. Click Detail Data to access the record(s) detail as stored in the database table.

| Institution                | STUDENT_ACADEMIC_LEVEL            | STUDENT_LEVEL_NBR | Enrollment Count | Detail      |  |
|----------------------------|-----------------------------------|-------------------|------------------|-------------|--|
| Fest Banner 11G University | GS                                | 60                | 1                | Detail Data |  |
|                            | GS - Total                        |                   | 11               |             |  |
|                            | US                                | 10                | 2                | Detail Data |  |
|                            |                                   | 20                | 2                | Detail Data |  |
|                            |                                   | 30                | 1                | Detail Data |  |
|                            |                                   | 40                | 5                | Detail Data |  |
|                            | US - Total                        | 10                |                  |             |  |
| Test Banner 11G Universi   | est Banner 11G University - Total |                   |                  |             |  |
| Research Universities - T  | otal                              |                   | 21               |             |  |
| 20174 - MT - Total         |                                   |                   | 21               |             |  |

Filter: STUDENT\_LEVEL\_NBR = 50 SETID ACADEMIC\_TERM COLL\_TYPE STU\_INST\_UID STUDENT\_INST\_ID ADMIT\_TYPE INST\_STUDENT\_ACADEMIC\_LEVEL STUDENT\_ACADEMIC\_LEVEL STUDENT\_LEVEL\_NBR STUDENT\_TYPE\_CODE CLASS\_STANDING\_CODE 98200 20164 EOT 142534 900122514 TN US US 50 X FR

# **Data Dictionary**

The Data Dictionary Reports provide a technical reference for all academic data elements. Reports provide a drill-down option for crosswalk information, elements by category, and elements with associated validation rules (Business Rules).

Click the "Download PDF" option to generate a data element dictionary that contains detailed information, such as definitions, validation rules, collection tables, Banner references, and collection periods.

| Data Dictionary |                                     |  |  |  |  |  |  |
|-----------------|-------------------------------------|--|--|--|--|--|--|
| Name 🗘          |                                     |  |  |  |  |  |  |
| 99              | DED Derived Field Appendix          |  |  |  |  |  |  |
|                 | Data Submission Element Crosswalk   |  |  |  |  |  |  |
| <b>N</b>        | Download PDF                        |  |  |  |  |  |  |
|                 | Elements by Category                |  |  |  |  |  |  |
|                 | Validation Rules by Primary Element |  |  |  |  |  |  |
|                 |                                     |  |  |  |  |  |  |

# **Reference Code Reports**

Reference Code Reports provide access to the Data Warehouse Reference tables.

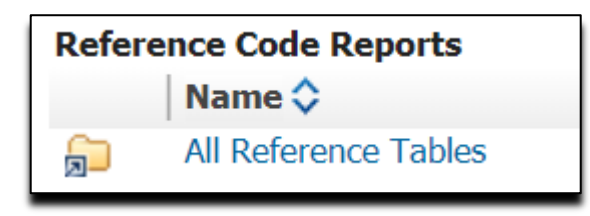

Selecting "All Reference Tables" will provide a drill-down of all available reference table reports.

| Reference Tables |                                                |  |  |  |  |  |
|------------------|------------------------------------------------|--|--|--|--|--|
|                  | Name 🗘                                         |  |  |  |  |  |
| -                | Academic Focus Area Reference Report           |  |  |  |  |  |
|                  | Academic Level Reference Report                |  |  |  |  |  |
|                  | Academic Term Reference Report                 |  |  |  |  |  |
|                  | Accrediting Agency Reference Report            |  |  |  |  |  |
|                  | Advanced Standing Reference Report             |  |  |  |  |  |
|                  | Banner Translation Labels Report               |  |  |  |  |  |
|                  | Campus Code Reference Report                   |  |  |  |  |  |
|                  | Citizenship Reference Report                   |  |  |  |  |  |
|                  | Collection Period Reference Report             |  |  |  |  |  |
|                  | Country Reference Report                       |  |  |  |  |  |
|                  | County Reference Report                        |  |  |  |  |  |
|                  | Course Grade Reference Report                  |  |  |  |  |  |
|                  | Course Registration Status Reference<br>Report |  |  |  |  |  |
|                  | Course Section Attribute Reference<br>Report   |  |  |  |  |  |
|                  | Credit Hours Indicator Reference<br>Report     |  |  |  |  |  |
|                  | Degree Acronym Reference Report                |  |  |  |  |  |

Below is an example of the County Reference Report.

# County Reference Code Report

۳

All Counties

| County Description | County Code | County Seat   | FIPS Code |
|--------------------|-------------|---------------|-----------|
| Appling            | 001         | Baxley        | 001       |
| Atkinson           | 002         | Pearson       | 003       |
| Bacon              | 003         | Alma          | 005       |
| Baker              | 004         | Newton        | 007       |
| Baldwin            | 005         | Milledgeville | 009       |
| Banks              | 006         | Homer         | 011       |
| Barrow             | 007         | Winder        | 013       |
| Bartow             | 008         | Cartersville  | 015       |
| Ben Hill           | 009         | Fitzgerald    | 017       |

# **Request Error Relief**

This section provides detailed instructions for Requesting Error Relief. This includes:

- ✓ Accessing the Error Relief Page
- ✓ Entering Error Relief Reasons
- ✓ Receiving Acceptance or Rejection of Request

If it is determined that there are errors produced during the extraction process that cannot be corrected in the source system for an error-free extraction, use the Request Error Relief process in order to allow data to load into the data warehouse.

Academic Data Collection Application (Apex) can be accessed from Data Services website <u>https://www.usg.edu/data\_services/</u> or the direct URL at <u>https://apps.ds.usg.edu/ords/f?p=38576</u>.

1. From the Academic Data Collection tab, click the Req. Error Relief button to begin the error relief process.

| Overview Academic Data Collection                  |                                                                     |  |  |  |  |  |  |  |  |
|----------------------------------------------------|---------------------------------------------------------------------|--|--|--|--|--|--|--|--|
| Home<br>Extract<br>Req. Error Relief<br>Start Over | Current Collection: 20164 - EOT<br>Current ETL Package Version: 1.5 |  |  |  |  |  |  |  |  |

2. A confirmation prompt will display "Are you sure you want to request Error Relief? All records will be marked for Error Relief. Extract option will no longer be available for this data submission." Click OK to continue or Cancel to return to the homepage.

| Overview Academic Data C                                                                                                    | Collection      |                             |                                                                                                    |  |  |  |  |  |
|----------------------------------------------------------------------------------------------------|-----------------|-----------------------------|----------------------------------------------------------------------------------------------------|--|--|--|--|--|
| Home       Setid: 98200 - Board of Regents Test Institution         Extract       Current Collection: 20164 - EOT         Reg. Error Relief       Current ETL Package Version: 1.5         NOTE TO USER:       Your work is complete if your extraction was successful and you did not have any errors. The Request Error Relief button is automa through the ETL Process and will only appear on the left navigation menu when your extraction has generated errors.         Below are the Process Steps and ETL Summary. |                 |                             |                                                                                                    |  |  |  |  |  |
|                                                                                                    | User(s) Step(s) | Process(es)                 | Comment(s)/Instruction(s)                                                                                                    |  |  |  |  |  |
|                                                                                                    | User 1          | Extract/Edit                | Extraction was successful and there are no errors. The work is complete. Request Error Relief won't appear to the left navigation Menu. Keep-<br>on extracting/editing                |  |  |  |  |  |
|                                                                                                    | User 2          | Request For Error<br>Relief | Extraction was successful and there are errors. Request Error Relief will appear to the left navigation Menu. Once the Error Relief button is<br>activated then continue with step 2. |  |  |  |  |  |
| Confirm error relief request Are you sure you want to request Error Relief? All records will be marked for Error Relief. Extract option will no longer be available for this data submission. OK Cancel                                                                                                    |                 |                             |                                                                                                    |  |  |  |  |  |

3. Validation errors have been flagged for Error Relief. Submit reason(s) for Error Relief Request.

|    | 42131 error records requested for relief. Please add reasons for relief. |                                     |              |       |      |                                                                                            |                                        |                 |               |                   |  |
|----|--------------------------------------------------------------------------|-------------------------------------|--------------|-------|------|--------------------------------------------------------------------------------------------|----------------------------------------|-----------------|---------------|-------------------|--|
| Er | rrors Requested for Relief                                               |                                     |              |       |      |                                                                                            |                                        |                 |               |                   |  |
| E  | Error Ty                                                                 | rror Type All  Request Batch Relief |              |       |      |                                                                                            |                                        |                 |               |                   |  |
|    |                                                                          | Set ID                              | Data<br>Mart | Term  | Туре | Error                                                                                      | Attribute Content                      | Date<br>Created | <u>Status</u> | Reason<br>Entered |  |
|    | Ø                                                                        | 98200                               | ADM          | 20164 | EOT  | VSTE289 - Current Mailing Address - Street 2 must not be<br>null when Street 3 is provided | 900088532  3558<br>Rosebud Park Court  | 10/22/2019      | PENDING       | N                 |  |
|    | Ø                                                                        | 98200                               | ADM          | 20164 | EOT  | VSTE289 - Current Mailing Address - Street 2 must not be<br>null when Street 3 is provided | 900112938  956 Martin<br>Heights Drive | 10/22/2019      | PENDING       | N                 |  |
|    | Ø                                                                        | 98200                               | ADM          | 20164 | EOT  | VSTE289 - Current Mailing Address - Street 2 must not be null when Street 3 is provided    | 900021569  815<br>Summer Ridge Lane    | 10/22/2019      | PENDING       | N                 |  |

4. On the Errors Requested for Relief window, click the notepad icon on each row to open the data entry page for that specific error.

|                                      | 42131 error records requested for relief. Please add reasons for relief. |        |              |       |      |                                                                                            |                                        |                 |               |                   |  |
|--------------------------------------|--------------------------------------------------------------------------|--------|--------------|-------|------|--------------------------------------------------------------------------------------------|----------------------------------------|-----------------|---------------|-------------------|--|
|                                      | Errors Requested for Relief                                              |        |              |       |      |                                                                                            |                                        |                 |               |                   |  |
| Error Type All  Request Batch Relief |                                                                          |        |              |       |      |                                                                                            |                                        |                 |               |                   |  |
|                                      | $\frown$                                                                 | Set ID | Data<br>Mart | Term  | Туре | Error                                                                                      | Attribute Content                      | Date<br>Created | <u>Status</u> | Reason<br>Entered |  |
|                                      | Ø                                                                        | 98200  | ADM          | 20164 | EOT  | VSTE289 - Current Mailing Address - Street 2 must not be<br>null when Street 3 is provided | 900088532  3558<br>Rosebud Park Court  | 10/22/2019      | PENDING       | N                 |  |
|                                      |                                                                          | 98200  | ADM          | 20164 | EOT  | VSTE289 - Current Mailing Address - Street 2 must not be<br>null when Street 3 is provided | 900112938  956 Martin<br>Heights Drive | 10/22/2019      | PENDING       | N                 |  |
|                                      | Ø                                                                        | 98200  | ADM          | 20164 | EOT  | VSTE289 - Current Mailing Address - Street 2 must not be<br>null when Street 3 is provided | 900021569  815<br>Summer Ridge Lane    | 10/22/2019      | PENDING       | Ν                 |  |

5. The data entry page will be displayed for the selected error. In the Reason box, enter the reason for the Error Relief Request and click Update Reason.

| Error Relief Reques | t                                                                             |
|---------------------|-------------------------------------------------------------------------------|
|                     |                                                                               |
| Set ID              | 98200                                                                         |
| Data Mart           | ADM                                                                           |
| Term                | 20164                                                                         |
| Туре                | EOT                                                                           |
| Error               | Current Mailing Address - Street 2 must not be null when Street 3 is provided |
| Status              | PENDING                                                                       |
| Date Created        | 10/22/2019                                                                    |
| Error Rec Type      | ODS_ADMSTU_ENR_ADDRESS_MIMIC                                                  |
| Attribute List      | STUDENT_INST_ID ADDRESS_STREET2 ADDRESS_STREET3                               |
| Attribute Content   | 900088532  3558 Rosebud Park Court                                            |
| Reason              |                                                                               |
|                     |                                                                               |
| Update Reason       | Cancel                                                                        |

6. You will be returned to the Errors Requested for Relief window. The Reason Entered column now displays Y for this record.

|                                       | Reason updated for error relief. |          |              |       |      |                                                                                         |                                       |                        |               |                   |
|---------------------------------------|----------------------------------|----------|--------------|-------|------|-----------------------------------------------------------------------------------------|---------------------------------------|------------------------|---------------|-------------------|
|                                       | Errors R                         | equested | I for Reli   | ef    |      |                                                                                         |                                       |                        |               |                   |
| Error Type All   Request Batch Relief |                                  |          |              |       |      |                                                                                         |                                       |                        |               |                   |
|                                       |                                  | Set ID   | Data<br>Mart | Term  | Туре | Error                                                                                   | Attribute Content                     | <u>Date</u><br>Created | <u>Status</u> | Reason<br>Entered |
|                                       | Ø                                | 98200    | ADM          | 20164 | EOT  | VSTE289 - Current Mailing Address - Street 2 must not be null when Street 3 is provided | 900088532  3558<br>Rosebud Park Court | 10/22/2019             | PENDING       | Y                 |

 Continue to enter a reason for all errors that require error relief. Until all errors have a reason recorded and saved, the Academic ETL Summary will show a status of Error Relief Request – PENDING for REASONS.

| Step | Process              | Datamart | Collection Term | STATUS              | START TIME          | END TIME            |
|------|----------------------|----------|-----------------|---------------------|---------------------|---------------------|
| 1    | Extraction/Edit      | ADM      | 20164-EOT       | SUCCESS             | 10/22/2019 16:22:59 | 10/22/2019 16:44:47 |
| 2    | Error Relief Request | ADM      | 20164-EOT       | PENDING for REASONS | 10/23/2019 16:54:53 | -                   |
| 4    | Request Load to DW   | ADM      | 20164-EOT       | -                   | -                   | -                   |
| 7    | Institution Certify  | ADM      | 20164-EOT       | -                   | -                   | -                   |

 Once all errors have a reason, an email will be generated notifying the RPA of the error relief request. When all errors have a reason recorded, the ETL Summary will display a status of Error Relief Request – SUCCESS.

| A | Academic ETL Summary |                      |          |                 |         |                     |                     |  |  |
|---|----------------------|----------------------|----------|-----------------|---------|---------------------|---------------------|--|--|
|   | Step                 | Process              | Datamart | Collection Term | STATUS  | START TIME          | END TIME            |  |  |
|   | 1                    | Extraction/Edit      | ADM      | 20164-EOT       | SUCCESS | 10/22/2019 16:22:59 | 10/22/2019 16:44:47 |  |  |
|   | 2                    | Error Relief Request | ADM      | 20164-EOT       | SUCCESS | 10/23/2019 16:54:53 | -                   |  |  |
|   | 4                    | Request Load to DW   | ADM      | 20164-EOT       | -       | -                   | -                   |  |  |
|   | 7                    | Institution Certify  | ADM      | 20164-EOT       | -       | -                   | -                   |  |  |
|   |                      |                      |          |                 |         |                     |                     |  |  |

- 9. When the RPA has approved or rejected the error relief request, the ETL Summary will display one of the following status messages:
  - a. RPA Error Approval SUCCESS

| L Summary |                       |          |                 |         |                     |                     |
|-----------|-----------------------|----------|-----------------|---------|---------------------|---------------------|
| Step      | Process               | Datamart | Collection Term | STATUS  | START TIME          | END TIME            |
| 1         | Extraction/Edit       | ADM      | 20114-MT        | SUCCESS | 02/01/2012 09:35:03 | 02/01/2012 09:44:54 |
| 2         | Error Relief Request  | ADM      | 20114-MT        | SUCCESS | 02/07/2012 11:35:21 | 02/07/2012 12:03:04 |
| 3         | RPA Error Approval    | ADM      | 20114-MT        | SUCCESS | 02/07/2012 14:17:05 | 02/07/2012 14:20:14 |
| 4         | Request Load to DW    | ADM      | 20114-MT        |         | -                   | -                   |
| 5         | RPA Load to DW        | ADM      | 20114-MT        | -       | -                   | -                   |
| 6         | Request Certification | ADM      | 20114-MT        | -       | -                   | -                   |
| 7         | Institution Certify   | ADM      | 20114-MT        | -       | -                   | -                   |

b. RPA Error Approval - REJECTED

|                      |                                                                                                    | CONCLUMENT                                                                                                    | STATUS                                                                                                    | START TIME                                                                                                    | END TIME                                                                                                    |
|----------------------|----------------------------------------------------------------------------------------------------|----------------------------------------------------------------------------------------------------|----------------------------------------------------------------------------------------------------|----------------------------------------------------------------------------------------------------|----------------------------------------------------------------------------------------------------|
| traction/Edit        | ADM                                                                                                    | 20114-MT                                                                                                    | SUCCESS                                                                                                    | 02/01/2012 09:35:03                                                                                                    | 02/01/2012 09:44:54                                                                                                    |
| ror Relief Request   | ADM                                                                                                    | 20114-MT                                                                                                    | SUCCESS                                                                                                    | 02/07/2012 11:35:21                                                                                                    | 02/07/2012 12:03:04                                                                                                    |
| A Error Approval     | ADM                                                                                                    | 20114-MT                                                                                                    | REJECTED                                                                                                    | 02/07/2012 14:17:05                                                                                                    | 02/07/2012 14:17:38                                                                                                    |
| equest Load to DW    | ADM                                                                                                    | 20114-MT                                                                                                    | -                                                                                                    | -                                                                                                    | -                                                                                                    |
| A Load to DW         | ADM                                                                                                    | 20114-MT                                                                                                    | -                                                                                                    | -                                                                                                    | -                                                                                                    |
| equest Certification | ADM                                                                                                    | 20114-MT                                                                                                    | -                                                                                                    | -                                                                                                    | -                                                                                                    |
| stitution Certify    | ADM                                                                                                    | 20114-MT                                                                                                    | -                                                                                                    | -                                                                                                    | -                                                                                                    |
|                      | raction/Edit<br>or Relief Request<br>A Error Approval<br>quest Load to DW<br>A Load to DW<br>quest Certification<br>titution Certific | raction/Edit         ADM           or Relief Request         ADM <u>A Error Approval</u> ADM <u>auest Load to DW</u> ADM <u>A Load to DW</u> ADM <u>auest Coad to DW</u> ADM <u>auest Coad to DW</u> ADM <u>auest Cortification</u> ADM <u>auest Certification</u> ADM | raction/Edit         ADM         20114-MT           or Relief Request         ADM         20114-MT <u>A Error Approval</u> ADM         20114-MT <u>auest Load to DW</u> ADM         20114-MT <u>A Load to DW</u> ADM         20114-MT <u>auest Load to DW</u> ADM         20114-MT <u>auest Codition</u> ADM         20114-MT <u>auest Certification</u> ADM         20114-MT <u>ditution Certific</u> ADM         20114-MT | raction/Edit         ADM         20114-MT         SUCCESS           or Relief Request         ADM         20114-MT         SUCCESS <u>A Error Approval</u> ADM         20114-MT         REJECTED <u>auest Load to DW</u> ADM         20114-MT         - <u>A Load to DW</u> ADM         20114-MT         - <u>auest Load to DW</u> ADM         20114-MT         - <u>auest Certification</u> ADM         20114-MT         - <u>auest Certification</u> ADM         20114-MT         - | raction/Edit         ADM         20114-MT         SUCCESS         02/01/2012/09/35/03           or Relief Request         ADM         20114-MT         SUCCESS         02/07/2012/11/35/21 <u>A Error Approval</u> ADM         20114-MT         SUCCESS         02/07/2012/11/35/21 <u>A Error Approval</u> ADM         20114-MT         REJECTED         02/07/2012/14/17/05 <u>auest Load to DW</u> ADM         20114-MT         -         - <u>A Load to DW</u> ADM         20114-MT         -         - <u>auest Certification</u> ADM         20114-MT         -         - <u>auest Certification</u> ADM         20114-MT         -         - |

10. If error relief was rejected, RPA will email the Point of Contact with additional information.

# **Appendix A: Document History**

This section details the history of the document and updates made for each modification.

| Release and Date | Form/Process | Page | Update Description                                     |
|------------------|--------------|------|--------------------------------------------------------|
| October 2018     | N/A          | N/A  | Update to reflect<br>GeorgiaBEST<br>standards          |
| October 2019     | N/A          | N/A  | Updated to reflect<br>current GeorgiaBEST<br>standards |
| August 2021      | N/A          | N/A  | Updated for Cognos<br>Upgrade                          |
| March 2023       | N/A          | N/A  | Updated screen<br>captures and site<br>information     |